# Hypertension Management Software (HMS) 5.0

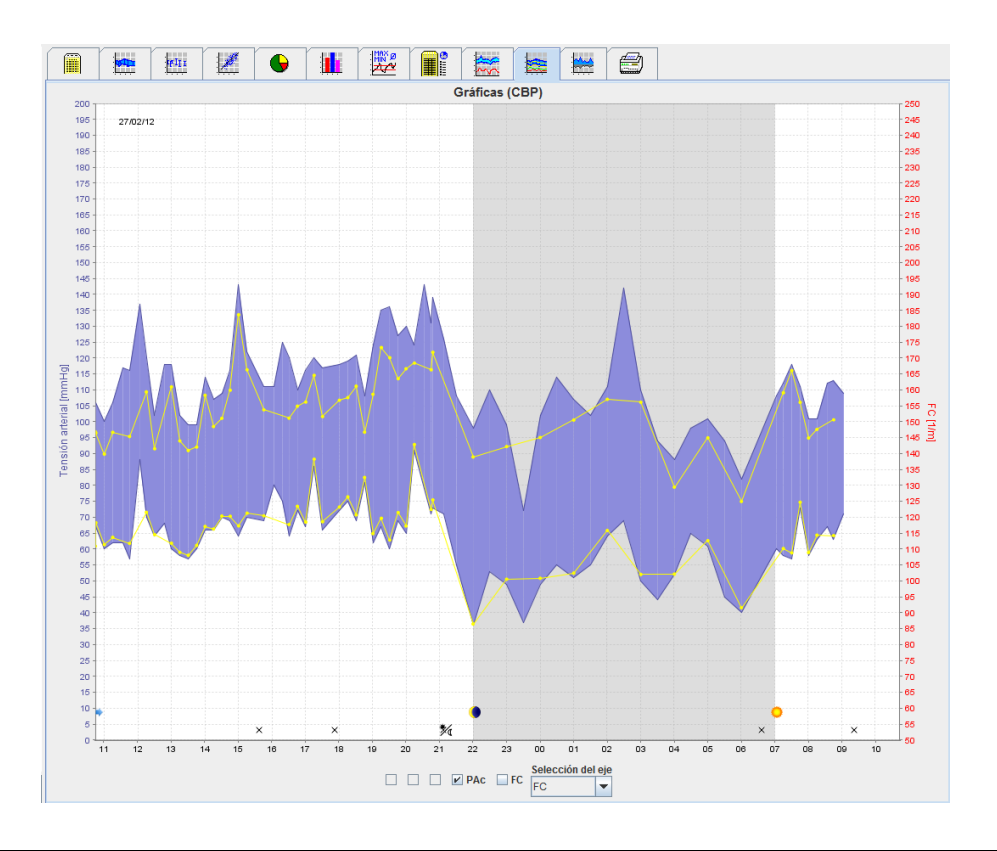

# Instrucciones de uso

# ABPM 7100 con Licencia CBP

El ABPM 7100 es distribuido exclusivamente por Welch Allyn, Inc.

Para que el producto descrito en esta documentación cumpla su uso previsto, el comprador del mismo puede copiar este documento para uso interno desde el soporte proporcionado por Welch Allyn.

Atención: la legislación federal estadounidense restringe la venta del dispositivo objeto de este manual a los médicos autorizados o según sus disposiciones.

El fabricante y Welch Allyn no asumen ninguna responsabilidad en relación con daños, o el uso ilegal o inadecuado de este producto, que pueda ser consecuencia de la utilización del mismo en condiciones no conformes con las instrucciones, avisos, advertencias o indicaciones publicados en este manual.

Welch Allyn es una marca comercial registrada de Welch Allyn, Inc.

El fabricante es el titular del copyright para el firmware de este producto. Reservados todos los derechos. El firmware no se puede copiar, descompilar, invertir técnicamente, desmontar ni reducir, en manera alguna, a una forma perceptible por el ser humano. No se trata de una venta de firmware ni de ninguna copia de firmware. IEM GmbH es el titular de todos los derechos, títulos y propiedad del programa informático.

#### Soporte técnico de Welch Allyn:

http://www.welchallyn.com/about/company/locations.htm

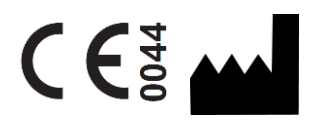

IEM GmbH Gewerbepark Brand 42 52078 Aachen Alemania

Fabricado para Welch Allyn

# Authorized Australian Sponsor

Welch Allyn Australia (Pty) Ltd. Unit 4.01, 2-4 Lyonpark Road Macquarie Park, NSW 2113 Phone 1800 650 083

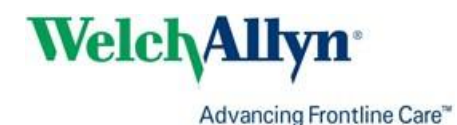

2

# Índice

| í n                                                                               | -      |
|-----------------------------------------------------------------------------------|--------|
| Indice<br>Simbolas                                                                | 3      |
| SIMDOIOS                                                                          | с<br>С |
| Nota preliminar                                                                   | 6      |
| Estas instrucciones de uso                                                        | 6      |
|                                                                                   | 6      |
| Bluetooth®                                                                        | 6      |
|                                                                                   | 6      |
|                                                                                   | 0      |
|                                                                                   | 0      |
| Instalación del programa                                                          | о<br>9 |
| Seguridad informática                                                             | 9      |
| Requisitos del sistema                                                            | 9      |
| Instalación en Windows®                                                           | 9      |
| Instalación de HMS desde el CD                                                    | 10     |
| Instalación del controlador Bluetooth®                                            | 11     |
| Instalación del controlador USB                                                   | 11     |
| Instalación para Macintosh <sup>®</sup> OS X 10.7.5 v más recientes               | 12     |
| Inicio y cierre del programa HMS                                                  | 13     |
| Estructura de la ventana de la aplicación HMS                                     | 14     |
| Barra de menú                                                                     | 14     |
| Barra de herramientas                                                             | 15     |
| Activación de la medición de tensión arterial central (CBP)                       | 16     |
| Primeros pasos con el paciente de ejemplo                                         | 18     |
| Selección del paciente                                                            | 18     |
| Visualización de los datos de medición del paciente                               | 19     |
| Modificación de la información del paciente                                       | 20     |
| Creación de nuevos pacientes                                                      | 20     |
| Selección de pacientes existentes                                                 | 21     |
| Modificación de datos de pacientes                                                | 22     |
| Cambio de la ID de un paciente                                                    | 22     |
| Límites de tensión arterial                                                       | 22     |
| Eliminación de pacientes                                                          | 22     |
| Proceso de auditoría                                                              | 23     |
| Uso de HMS con el ABPM 7100                                                       | 24     |
| Conexión por cable                                                                | 24     |
| Conexión entre el ordenador y el ABPM 7100 con el cable de interfaz USB           | 24     |
| Configuración de la interfaz entre el ABPM 7100 y HMS                             | 24     |
| Preparación del ABPM 7100 para medición de 24 horas                               | 24     |
| Inicio de una medición de 24 horas                                                | 25     |
| Conexión del ordenador al ABPM 7100 por cable después de una medición de 24 horas | 26     |
| Conexión por Bluetooth <sup>®</sup>                                               | 27     |
| Configuración de la interfaz entre el ABPM 7100 y HMS                             | 27     |
| Preparación del ABPM 7100 para medición de 24 horas                               | 28     |
| Inicio de una medición de 24 horas                                                | 29     |
| Transmisión de valores de medición de 24 horas desde el ABPM 7100 por Bluetooth®  | 30     |
| Preparación del ABPM 7100 para la medición                                        | 32     |
| Especificación del protocolo de medición                                          | 32     |
| Configuración del reloj en el ABPM 7100                                           | 34     |

# 4 - Índice

| ransmision de la 1D del paciente                                           | 34 |
|----------------------------------------------------------------------------|----|
| Comprobación del ABPM 7100                                                 | 34 |
| Eliminación de mediciones anteriores                                       | 34 |
| Fin de la preparación del ABPM 7100                                        | 34 |
| Exportación de los resultados de la medición                               | 34 |
| Análisis de mediciones                                                     | 36 |
| Ficha Mediciones                                                           | 38 |
| Ficha Gráficas                                                             | 38 |
| Ficha Diagrama de barras                                                   | 40 |
| Ficha Puntos de dispersión                                                 | 41 |
| Ficha Excede valor normal                                                  | 41 |
| Ficha Distribución de frecuencias                                          | 42 |
| Ficha Resumen                                                              | 43 |
| Ficha Intervalos horarios                                                  | 44 |
| Ficha Subidas y bajadas                                                    | 44 |
| Ficha Tendencias (CBP)                                                     | 46 |
| Ficha Amplificación                                                        | 47 |
| Ficha Imprimir                                                             | 47 |
| Comparación de resultados de varias mediciones                             | 48 |
| Monitorización en la consulta del médico                                   | 49 |
| Preparación del ABPM 7100 para la monitorización en la consulta del médico | 49 |
| Asignación de los resultados recibidos                                     | 50 |
| Tensión arterial central (CBP)                                             | 51 |
| CBP en la consulta del médico                                              | 51 |
| CBP de 24 horas                                                            | 52 |
| Transmisión y análisis de resultados de CBP de 24 horas                    | 52 |
| Presentación de resultados de CBP                                          | 53 |
| Modificación de la configuración predeterminada de HMS                     | 54 |
| Base de datos                                                              | 54 |
| Cambio de idioma                                                           | 54 |
| Interfaces                                                                 | 55 |
| Límites de tensión arterial                                                | 56 |
| Análisis                                                                   | 57 |
| Configuración de colores de curvas y fondos de gráficos                    | 58 |
| Formato                                                                    | 58 |
| Configuración GDT                                                          | 59 |

### 5 - Símbolos

# Símbolos

En estas instrucciones de uso se emplean los siguientes términos, símbolos y pictogramas para transmitir información importante:

| Atención                 | Indica posibles daños materiales al<br>dispositivo o sus accesorios.                             | Nota           | Indica información más detallada sobre el HMS.                                                                                                    |
|--------------------------|--------------------------------------------------------------------------------------------------|----------------|----------------------------------------------------------------------------------------------------|
| Pista                    | Indica un consejo útil, como una tecla de acceso rápido.                                         | welchallyn.com | Indica una consulta de las<br>instrucciones de uso (versión<br>electrónica en Welchallyn.com o copia<br>en papel recibida de Welch Allyn en 7<br>días). |
|                          | <b>REFERENCIA INTERNA</b> Indica<br>referencias a más información dentro del<br>documento.       |                | <b>REFERENCIA EXTERNA</b> Indica<br>referencias a otros documentos que<br>contienen más información.                                                    |
| <b>C €</b> <sup>86</sup> | Cumple los requisitos básicos de la<br>Directiva Europea 93/42/CEE sobre<br>productos sanitarios |                | Fabricante                                                                                                    |

# Introducción

# Nota preliminar

El programa Hypertension Management Software (**HMS**) se utiliza para analizar las mediciones tomadas con el monitor ambulatorio de tensión arterial ABPM 7100 de Welch Allyn.

**HMS** permite transmitir los resultados de mediciones para su análisis a través de un cable de interfaz USB o por Bluetooth<sup>®</sup>.

Los valores medidos se pueden ver en diversos gráficos y formatos de presentación para luego procesarlos o imprimirlos.

La **licencia CBP** ofrece además la posibilidad de realizar mediciones y análisis de la tensión arterial central (CBP).

# Estas instrucciones de uso

Estas instrucciones ofrecen amplia información sobre las distintas opciones para analizar los valores de medición adquiridos con el ABPM 7100. Las instrucciones de uso del programa Hypertension Management Software (HMS) se incluyen en el CD, junto con el programa HMS.

# Información de seguridad

Las instrucciones de seguridad del monitor ambulatorio de tensión arterial ABPM 7100 contienen información relevante para la seguridad.

# Bluetooth®

**Nota** Si su ABPM 7100 no integra la funcionalidad Bluetooth<sup>®</sup>, ignore cualquier contenido relacionado en las instrucciones de uso o en el HMS (Hypertension Management Software: software de gestión de datos de hipertesión). Los errores relacionados con la funcionalidad Bluetooth<sup>®</sup> no presentan un funcionamiento incorrecto y deben ignorarse. Utilice el cable USB suministrado para conectarse al HMS.

# Uso indicado

# El sistema no debe usarse para supervisar la tensión arterial durante una operación o en la unidad de cuidados intensivos.

El programa Hypertension Management Software se utiliza en combinación con el ABPM 7100 para visualizar y analizar mediciones de la tensión arterial.

La ampliación del CPB permite calcular la curva de presión sanguínea de la aorta ascendente y muestra parámetros sistólicos y diastólicos centrales

Se utiliza en pacientes cuando se desea conocer información relacionada con la presión aórtica ascendente si, en opinión del médico, un cateterismo cardíaco u otra intervención invasiva plantea más riesgos que ventajas.

Las instrucciones de uso del ABPM 7100 contienen información detallada sobre el ABPM 7100.

# Descripción del programa HMS

El ABPM 7100 mide la tensión arterial y almacena los valores medidos. Una vez terminada la medición, los valores en memoria se pueden transferir a un ordenador para analizarlos con el programa **HMS**.

El archivo del paciente contiene los siguientes datos:

- ID del paciente (obligatorio)
- Nombre (obligatorio)
- Datos de contacto (dirección, número de teléfono, contactos en caso de emergencia, etc.)
- Datos personales (edad, sexo, etc.)
- Medicación, historial médico, límites de tensión arterial

#### 7 - Introducción

**HMS** ofrece diversas opciones de análisis. Los resultados se pueden ver en la pantalla del ordenador o impresos.

- Presentación de todas las mediciones individuales
- Análisis estadístico con valores medios de la tensión arterial durante todo el día, de día y de noche, a la hora de la primera medición y cada hora
- Valores extremos (máximo y mínimo)
- Porcentaje de valores medidos por encima de un límite especificado
- Cálculo de reducción día-noche
- Desviación con respecto a los valores normales (variabilidad)

#### Análisis gráficos:

- Curva envolvente de valores medios por horas
- Correlación
- Gráfico circular de límites superados en porcentaje
- Diagrama de barras de mediciones
- Curva de cambios en tensión arterial
- Curva de valores de medición
- Histograma de distribución de tensión arterial
- Comparación de curvas para optimizar el tratamiento

De esta forma se puede visualizar fácilmente la evolución y fluctuación de la tensión arterial durante el día y la noche, lo que permite ajustar la medicación.

# Uso del programa HMS

Nota El uso de HMS requiere conocimientos básicos del sistema operativo Windows.

**HMS** se utiliza para administrar y analizar los datos de medición de tensión arterial. asignados al paciente. Es posible asignar más de una serie de mediciones a un mismo paciente. Cada serie de mediciones consta de un gran número de valores individuales.

En general, se realizan los siguientes pasos:

- Antes de la medición: Preparación
- 1. Inicio de HMS

•

- 2. Selección de un paciente o creación de un nuevo paciente
- 3. Conexión entre el ABPM 7100 y HMS
- 4. Preparación del ABPM 7100 para la medición
- 5. Cierre de HMS
- Después de la medición: Procesamiento de datos
  - 1. Inicio de HMS
  - 2. Conexión entre el ABPM 7100 y HMS
  - 3. Transmisión de los resultados de la medición desde el ABPM 7100
  - 4. Análisis de los resultados de la medición
  - 5. Cierre de HMS

9 - Instalación del programa

# Instalación del programa

HMS puede establecer comunicación con el ABPM 7100 por medio de las conexiones siguientes:

- Cable de interfaz USB
- Adaptador USB para Bluetooth®

**Nota** Conecte el adaptador USB para Bluetooth<sup>®</sup> o el cable de interfaz USB al ordenador después de instalar **HMS** o cuando el sistema lo indique.

# Seguridad informática

#### Atención

#### Tenga en cuenta las siguientes recomendaciones para garantizar la seguridad del programa HMS:

- No active ninguna cuenta de invitado en el ordenador.
- Use la función de exportación de la base de datos para hacer copias periódicas de seguridad. El programa no realiza copias de seguridad automáticas.
- Actualice con frecuencia su sistema operativo, firewall y programa antivirus.
- No use sistemas operativos que ya no reciban soporte técnico.
- Asegúrese de que sólo el personal autorizado tiene acceso a su ordenador.

# Requisitos del sistema

- 1. Ordenador
  - 1 GHz
  - 1GB de RAM
  - 200 MB de disco duro
  - 1.024 x 768 píxeles
  - Dos puertos USB libres
- 2. Sistema operativo
  - Windows<sup>®</sup> Vista, Windows<sup>®</sup> 7, Windows<sup>®</sup> 8, Windows<sup>®</sup> 8.1 (32 y 64 bits)
- 3. Software
  - Java-Runtime-Environment (JRE va incluido en el CD de instalación)
- 4. Bluetooth®
  - Adaptador USB para Bluetooth®
  - Bluetooth® 2.0
  - USB versión 1.1 o superior
  - No hay que instalar software o controlador BlueSoleil

# Instalación en Windows®

Las instrucciones de uso están incluidas en la carpeta **docs** del CD de instalación. El archivo **index.htm** contiene la lista de documentos disponibles.

# Procedimiento:

Cada uno de estos pasos se explicará con más detalle a continuación:

- A. Instale **HMS** desde el CD.
- B. Si es preciso, instale los controladores desde el CD en el orden siguiente:
  - 1. Controlador Bluetooth®
  - 2. Controlador USB
- C. Conecte el cable de interfaz USB y/o el adaptador Bluetooth® al ordenador.

# Instalación de HMS desde el CD

- 1. Introduzca el CD en la unidad de CD.
- 2. La instalación de HMS debería comenzar automáticamente. Si no es así, ejecute los siguientes pasos:
  - I. Acceda a la unidad de CD en Windows<sup>®</sup> Explorer.
  - II. Haga clic en el archivo CD\_Start.exe para iniciar la instalación.

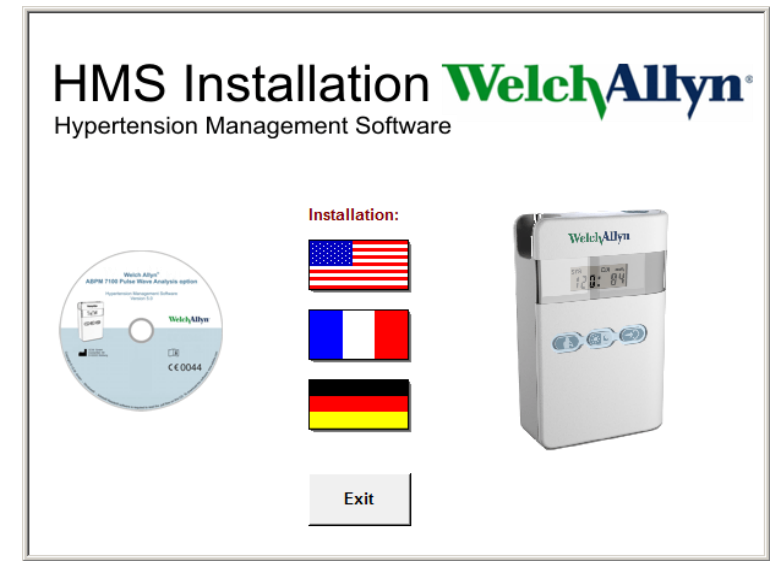

3. Seleccione el idioma de instalación. Se abrirá el menú de instalación.

| HMS Installation Welch Allyn <sup>®</sup><br>Hypertension Management Software |           |                        |                          |  |
|-------------------------------------------------------------------------------|-----------|------------------------|--------------------------|--|
| Before plug-in US                                                             | SB cable: | Please install USB Cal | ble driver!              |  |
| ABPM 7102 Pulse Watch Align's option                                          | <b>;</b>  | HMS Setup              | Installation of HMS      |  |
| Welchylllyn                                                                   | þ.        | Documents              | Manual, Short Guide etc. |  |
| C(0044                                                                        | ÷         | USB Cable driver       | Not for Windows 95, NT   |  |
|                                                                               |           |                        |                          |  |
| Main Menu                                                                     | 2         | Exit                   | Quit installation        |  |

4. Haga clic en Instalación de HMS. Se abrirá el asistente de instalación.

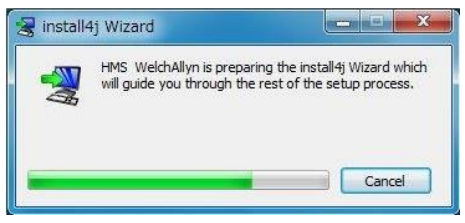

#### 11 - Instalación del programa

5. Seleccione un idioma y pulse OK .

| Lang | guage Selection           |
|------|---------------------------|
|      | Please select a language: |
| A.   | English 🔹                 |
|      | OK Cancel                 |

6. Siga las instrucciones de la pantalla.

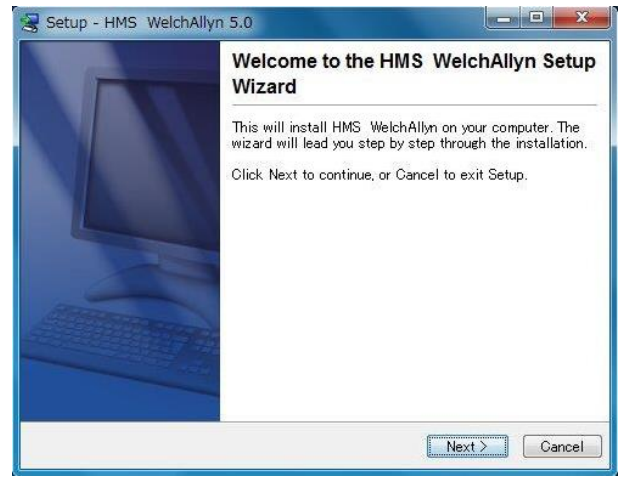

# Instalación del controlador Bluetooth®

El adaptador USB DIGITUS para Bluetooth $^{\mbox{\tiny B}}$  no requiere ningún controlador (para Windows $^{\mbox{\tiny B}}$  XP SP2 o superior).

# Instalación del controlador USB

| HMS Installation WelchAllyn <sup>®</sup><br>Hypertension Management Software |             |                        |                          |  |
|------------------------------------------------------------------------------|-------------|------------------------|--------------------------|--|
| Before plug-in U                                                             | SB cable: I | Please install USB Cat | ble driver!              |  |
| Heath Allyn <sup>2</sup><br>Addres Toll Public Nore Analysis septon          | ₽.          | HMS Setup              | Installation of HMS      |  |
| Weich Allyn                                                                  | Ð,          | Documents              | Manual, Short Guide etc. |  |
| C€0044                                                                       | ÷           | USB Cable driver       | Not for Windows 95, NT   |  |
|                                                                              |             |                        |                          |  |
| Main Menu                                                                    | <b>1</b>    | Exit                   | Quit installation        |  |

- 1. Haga clic en Controlador de cable USB en el menú de instalación.
- 2. Siga las instrucciones de la pantalla.

# Instalación para Macintosh® OS X 10.7.5 y más recientes

Las instrucciones de uso están incluidas en la carpeta **docs** del CD de instalación. El archivo **index.htm** contiene la lista de documentos disponibles.

#### **Procedimiento:**

- Instale la aplicación del HMS CS desde el CD-ROM
- Introduzca el adaptador USB o el adaptador de Bluetooth<sup>®</sup> en el ordenador.

#### Instalación del HMS CS desde el CD-ROM

- 1. Meta el CD suministrado en su unidad de CD-ROM.
- 2. En el escritorio aparece el símbolo de CD para HMS CS.
- 3. Haga doble clic en este símbolo de CD para HMS CS. EL CD-ROM se abre.
- 4. Abra la carpeta Mac\_10-7-5.
- 5. Mueva el archivo HMS.app a su carpeta de programas.

Con esto finaliza la instalación del software.

# Inicio y cierre del programa HMS

# Inicio de HMS

Haga doble clic en el icono en el escritorio para iniciar **HMS**. La pantalla mostrará información sobre el proceso de carga (versión del programa y barra de progreso).

#### Cierre de HMS

|   | _ |
|---|---|
| _ |   |

Haga doble clic en el icono en la barra de herramientas que hay en la parte superior de la ventana de la aplicación. Si ha modificado algún dato, **HMS** le preguntará si desea guardar los cambios. La pantalla mostrará información sobre el proceso de cierre.

# Estructura de la ventana de la aplicación HMS

La ventana de la aplicación permite acceder a todas las funciones. Dependiendo de la función, es posible que se abran otras ventanas.

| Archivo Paciente Serie de mediciones C   |                                         |                      |                  |                 |                           |
|------------------------------------------|-----------------------------------------|----------------------|------------------|-----------------|---------------------------|
|                                          | configuración ?                         |                      |                  |                 |                           |
| 🊨 隧 😫 😼 🚳                                |                                         |                      |                  | Paciente: John  | Doe (02/08/45) Welch Ally |
| Información del paciente Tensión arteria | Análisis de la onda del pulso           |                      |                  |                 |                           |
| Dirección                                |                                         | Antecedentes médicos |                  |                 |                           |
|                                          |                                         | Do Hasta             | Enformedad       |                 | Comentaria                |
| Apelidos N                               | iombre<br>Intra                         | De Habia             | Entermedad       |                 | Conteniario               |
| Doe J                                    | John Reside                             |                      |                  |                 |                           |
| Baker Street                             | region                                  |                      |                  |                 |                           |
| CP Localidad                             | Pais                                    |                      |                  |                 |                           |
| 83445 London                             |                                         |                      |                  |                 |                           |
| Teléfono Fax:                            | Teléfono móvil                          |                      |                  |                 |                           |
| +44123456789                             |                                         |                      |                  |                 |                           |
| Correo electrónico                       |                                         |                      |                  |                 |                           |
| john@doe.com                             |                                         | Entrada nueva        |                  |                 | Borrar entrada            |
|                                          |                                         |                      |                  |                 |                           |
| Datos del paciente                       | Limites de tension arterial             | Medicacion           |                  |                 |                           |
| ID del paciente Servidor PID             |                                         | De Hasta             | Nombre comercial | Principio adivo | Dosificación              |
| 9999999999999999                         | Mediciones ABDM                         | -                    |                  |                 |                           |
| Tamaño (om) Peso (kg) IMC Fumador        | Valores medios                          |                      |                  |                 |                           |
| 180 82,0 25,3 No -                       | Dia 135/85 mmHg                         |                      |                  |                 |                           |
| Nanido (ddimmiaaaa) Edad Savo            | Total 130/80 mmHg                       |                      |                  |                 |                           |
| 02/08/1945 69 Hombre V                   | Mediciones individuales                 |                      |                  |                 |                           |
|                                          | Dia 140/90 mmHg                         |                      |                  |                 |                           |
| Seguro                                   | Noche 125/80 mmHg                       |                      |                  |                 |                           |
|                                          | Automediciones                          | -                    |                  |                 |                           |
| Planta/Habitación                        | 135/85 mmHg                             |                      |                  |                 |                           |
|                                          |                                         |                      |                  |                 |                           |
| Contestas de emercanela                  |                                         |                      |                  |                 |                           |
| Contactos de emergencia                  |                                         | -                    |                  |                 |                           |
| Apellidos Nombre                         | Teléfono Eunción                        | -                    |                  |                 |                           |
|                                          |                                         |                      |                  |                 |                           |
| ,                                        |                                         |                      |                  |                 |                           |
| , , , , ,                                | , , , , , , , , , , , , , , , , , , , , |                      |                  |                 |                           |
| , , ,                                    |                                         |                      |                  |                 |                           |
| , , ,                                    |                                         |                      |                  |                 |                           |
|                                          |                                         |                      |                  |                 |                           |
| , , ,                                    |                                         |                      |                  |                 |                           |
|                                          |                                         |                      |                  |                 |                           |
|                                          |                                         |                      |                  |                 |                           |
|                                          |                                         |                      |                  |                 |                           |
|                                          |                                         |                      |                  |                 |                           |
|                                          |                                         |                      |                  |                 |                           |
|                                          |                                         |                      |                  |                 |                           |
|                                          |                                         |                      |                  |                 |                           |
|                                          |                                         |                      |                  |                 |                           |
|                                          |                                         |                      |                  |                 |                           |
|                                          |                                         |                      |                  |                 |                           |

Las funciones se pueden ejecutar desde la barra de menú que hay en la parte superior de la ventana. La barra de herramientas que está por debajo del menú contiene botones (iconos) para los distintos pasos de procesamiento. La zona de trabajo principal incluye tres fichas:

- 1. Información del paciente
- 2. Tensión arterial
- 3. Análisis de ondas de pulsos

# Barra de menú

La barra de menú está situada en la parte superior de la ventana de la aplicación.

Archivo Paciente Serie de mediciones Configuración ?

Las funciones incluidas en cada menú son las siguientes:

| ivienu Archivo |
|----------------|
|----------------|

| Opción del menú      | Función                                                                                                    |
|----------------------|----------------------------------------------------------------------------------------------------|
| Lista de pacientes   | Muestra una lista de los pacientes creados en la aplicación.                                                                                                    |
| Nuevo paciente       | Crea un nuevo paciente.                                                                                                    |
| Importar             | Importa datos de pacientes.                                                                                                    |
| Copia de seguridad   | Copia de seguridad y recuperación de base de datos. (Atención: Durante la recuperación, la base de datos es sustituida por la copia de seguridad, por lo que existe riesgo de que se pierdan datos.) |
| Proceso de auditoría | Registra todos los cambios introducidos en los datos del paciente.                                                                                                    |
| Cerrar programa      | Cierra HMS.                                                                                                    |

#### 15 - Estructura de la ventana de la aplicación HMS

#### Menú Paciente

| Opción del menú     | Función                                                        |
|---------------------|----------------------------------------------------------------|
| Borrar              | Borra los pacientes abiertos y todos sus datos de medición.    |
| Exportar            | Exporta de forma manual los datos de un paciente.              |
| Modificar ID        | Cambia el número del paciente cuyos datos se estén procesando. |
| Rechazar mediciones | Deshace los cambios introducidos en los datos del paciente.    |

#### Menú Serie de mediciones

| Opción del menú  | Función                                                         |
|------------------|-----------------------------------------------------------------|
| Exportar (Excel) | Guarda en un archivo Excel la serie de mediciones seleccionada. |
| Exportar (XML)   | Guarda en un archivo XML la serie de mediciones seleccionada.   |
| Exportar (GDT)   | Guarda en un archivo GDT la serie de mediciones seleccionada.   |
| Borrar           | Borra la serie de mediciones seleccionada.                      |

# Menú Configuración

| Opción del menú                | Función                                                                          |
|--------------------------------|----------------------------------------------------------------------------------|
| Base de datos                  | Configura la base de datos.                                                      |
| Idioma                         | Especifica el idioma usado en el programa.                                       |
| Interfaces                     | Especifica el puerto de conexión con el dispositivo de medición.                 |
| Límites de tensión<br>arterial | Especifica valores límite para el análisis.                                      |
| Análisis                       | Especifica los parámetros del análisis.                                          |
| Colores                        | Especifica los colores de curvas y fondos de gráficos.                           |
| Formato                        | Especifica procedimientos de cálculo, presentación y Bluetooth®.                 |
| Activación PWA/CBP             | Activa la medición de CBP (CBP).                                                 |
| Configuración GDT              | Define parámetros de archivos y directorios para importación/exportación de GDT. |

#### Menú Información

| Opción del menú | Función                                      |
|-----------------|----------------------------------------------|
|                 | Muestra información sobre la versión de HMS. |

# Barra de herramientas

La barra de herramientas está situada barra debajo de la barra de menú, en la parte superior de la ventana de la aplicación. Contiene botones (iconos) que se usan para ejecutar funciones importantes. En el lado derecho se muestran el nombre y la fecha de nacimiento del paciente seleccionado.

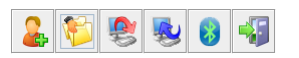

Paciente: John Doe (02/08/45) WelchAllyn\*

Pista Pase el ratón sobre un símbolo para ver una breve descripción del mismo.

16 - Estructura de la ventana de la aplicación HMS

| Símbolo  | Significado             | Función                                                                         |
|----------|-------------------------|---------------------------------------------------------------------------------|
| 2        | Nuevo paciente          | Crea un nuevo paciente.                                                         |
| 1        | Lista de<br>pacientes   | Muestra una lista de los pacientes creados en la aplicación.                    |
| <b>8</b> | Preparar<br>dispositivo | Prepara el ABPM 7100 para la siguiente medición.                                |
|          | Cargar<br>dispositivo   | Transmite valores de medición desde el ABPM 7100.                               |
| 8        | Bluetooth®              | Rojo: Bluetooth <sup>®</sup> inactivo.<br>Verde: Bluetooth <sup>®</sup> activo. |
|          | Cerrar programa         | Cierra <b>HMS</b> .                                                             |

**Nota** También es posible acceder a algunas de estas funciones desde la barra de menú.

# Activación de la medición de tensión arterial central (CBP)

Además de la medición de tensión arterial durante 24 horas, el ABPM 7100 cuenta también con un sistema integrado para determinar la tensión arterial central (CBP). Esta función sólo se puede activar previa adquisición de una clave de licencia de 16 dígitos que es exclusiva para el número de serie del ABPM 7100. Consulte a Welch Allyn si desea adquirir esta opción para su dispositivo.

- 1. Inicie HMS.
- 2. En el menú Configuración, seleccione Activación PWA/CBP.

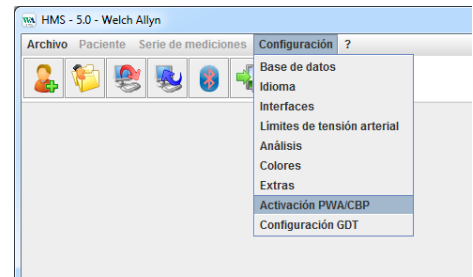

3. Pulse Sí.

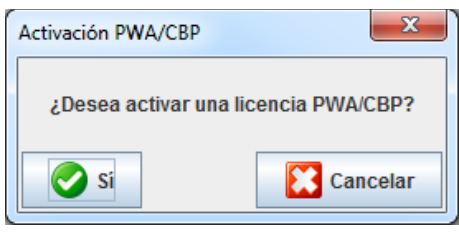

- 17 Estructura de la ventana de la aplicación HMS
  - 4. **HMS** le indicará que debe introducir los 16 dígitos de la clave de licencia. Introduzca la clave y pulse **Enviar**.

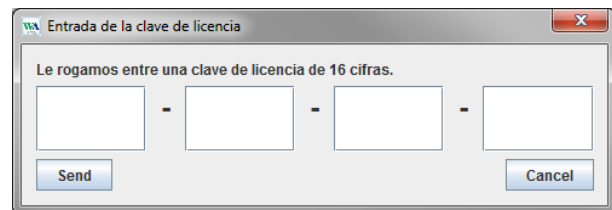

5. Pulse **OK** para confirmar.

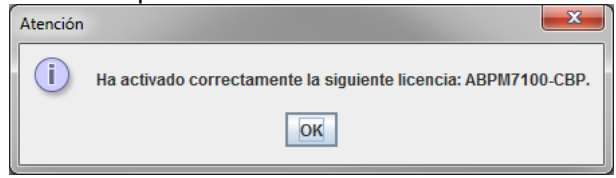

18 - Primeros pasos con el paciente de ejemplo

# Primeros pasos con el paciente de ejemplo

Una vez instalado el programa HMS, puede probar su funcionamiento con el paciente de ejemplo Juan López.

# Selección del paciente

- 1. Inicie HMS haciendo doble clic en el icono en el escritorio del ordenador. Se abrirá la ventana de la aplicación.
- 2. En la barra de herramientas, haga clic en el icono de Lista de pacientes ventana:

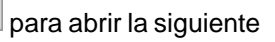

| Lista | de pacientes   |                  |                  |          | ×           |
|-------|----------------|------------------|------------------|----------|-------------|
|       |                |                  |                  |          |             |
|       | Apellidos 🛆    | Nombre           | ID del paciente  | Nacido   | Última MAPA |
| Doe   |                | John             | 9999999999999999 | 02/08/45 | 21/11/14    |
|       |                |                  |                  |          |             |
|       |                |                  |                  |          |             |
|       |                |                  |                  |          |             |
|       |                |                  |                  |          |             |
|       |                |                  |                  |          |             |
|       |                |                  |                  |          |             |
|       |                |                  |                  |          |             |
|       |                |                  |                  |          |             |
|       |                |                  |                  |          |             |
|       |                |                  |                  |          |             |
|       |                |                  |                  |          |             |
|       |                |                  |                  |          |             |
| 1     | Abrir paciente | 🔓 Paciente nuevo |                  |          | Cancelar    |

- 3. Seleccione Juan López y haga clic en Abrir paciente.
- **Pista** Puede hacer doble clic en el paciente seleccionado para que la ventana de la aplicación muestre la información del paciente.

| Archivo Pacistis Sindi a medicione Configuracia ?                                                                                                    |                               |
|----------------------------------------------------------------------------------------------------|-------------------------------|
| Image: Second set pacients       Tension arternal       Addates de la onda del palor         Concada       Image: Second set pacients       Tension arternal       Adates de la onda del palor         Concada       Image: Second set pacients       Image: Second set pacients       Image: Second set pacients       Image: Second set pacients         Concada       Image: Second set pacients       Image: Second set pacients       Image: Second set pacients       Image: Second set pacients         Concertant in the set set set of the second set pacient in the set set set of the second set pacient in the set set of the second set pacient in the set set of the second set pacient in the set set of the second set pacient in the set set of the second set pacient in the set set of the second set pacient in the set of the second set pacient is the set of the second set pacient is the set of the second set pacient is the second set pacient is the second set pacien                                                                                                    |                               |
| http://documentational.com  http://documentational.com  h                                                                                                    | Paciente: John Doe (02/08/45) |
| Adelida a market<br>Adelida a market<br>De Adata Marketade Adelida Adelida                                                                                                    |                               |
| Acetilas werkes De Ser John Rear Otree Rear Bardin Pei Rear Pei Rear Pei Re                                                                                                    |                               |
| Dee John Regional Personal Personal Per                                                                                                    | Comentario                    |
| Conce         Page           Date Officed         Page           Officed Sector         Page           Stard Lucionization         Page           Tatilities         Page           Stard Lucionization         Page           Stard Lucionization         Page           Stard Lucionization         Page           Stard Lucionization         Page           Stard Lucionization         Tatilities de tensión anterial           Office Jacobia         Interciciones AEDIL           Valores medicion         Dia           Stard Luciones AEDIL         Valores medicion           Valores mediciones         Dia           Stard Luciones AEDIL         Valores mediciones           Stard Luciones AEDIL         Valores mediciones           Stard Luciones AEDIL         Valores mediciones           Stard Luciones AEDIL         Valores mediciones           Stard Luciones AEDIL         Nombre comercial         Period           Valores Mediciones         Tatilon medig         Nombre comercial         Period           Stard Stardes Mediciones         Tatilon medig         Nombre comercial         Period           Apallidos         Nombre         Tatilon medig         Nombre comercial         Period <td></td>                                                                                                    |                               |
| Baser Breet<br>3343 Lundon<br>Fea:<br>Sature autoins<br>Juntigido com<br>Sature autoins<br>Juntigido com<br>Sature autoins<br>Juntigido com<br>Sature Altrono<br>Sature Altrono<br>S |                               |
| CP         Limited         Pair           Tairling         Pair         Tairling         Tairling           Tairling         Pair         Tairling         Tairling           Uning doe com         Extende mind         Tairling           Stand Landon         Extende mind         Tairling           Stand Dig Space         Extende mind         Tairling           Stand Dig Space         Extende mind         Tairling           Stand Dig Space         Extende mind         Tairling           Stand Dig Space         Extende mind         Tairling           Stand Dig Space         Extende mind         Tairling           Stand Dig Space         Extende mind         Tairling           Stand Dig Space         Extende mind         Pairci           Stand Dig Space         Extende mind         Pairci           Stand Dig Space         Extende mind         Pairci           Stand Dig Space         Extende mind         Pairci           Stand Dig Space         Extende mind         Pairci           Stand Dig Space         Extende mind         Pairci           Stand Dig Space         Extende mind         Pairci           Stand Dig Space         Extende mind         Pairci                                                                                                    |                               |
| 83445 London reconstructions de managemento de la construcción de managemento de la construcción de la construcción de la construcción de la                                                                                                    |                               |
| Taking Pac Telefon Hold Constanting Joing doe con Constanting Joing doe con Constanting Joing doe con Constanting Constanting                                                                                                    |                               |
| -4412345789       Johnigdoc com       alco 64 paciniti       Ger paciniti       Barrier Pro       Difference       Difference       Barrier Pro       Difference       Difference                                                                                                    |                               |
| Gone antimes<br>and generations<br>and generations<br>and gener                   |                               |
| Johning Got com  atos de parame atos de parame atos                                                                                                    |                               |
| atos del paciente     Limites de tensión arterial     Badicacolo       0 del gazante     Barviso (PC)       1 atodiciones ABDIA     Nombre comercial       1 atodiciones ABDIA     Dia 11:016 mmitgi<br>Noch 120:75 mmitgi<br>Noch 120:75 mmitgi<br>Noch 120:76 mmitgi<br>Noch 120:76                                                                                                    | Borrar en                     |
| Apellidos     Nombre     Teléfono     Función                                                                                                    |                               |
| D de garante<br>D de garante<br>Barculas (P) de garante<br>Barculas (P) de g                                                                                                | nia anti-                     |
| Jongsongoogoogoogoogoogoogoogoogoogoogoogoogo                                                                                                    | pio adivo Dosmicación         |
| Stands. Jong Naw. Digit Not.     Function       Die     252.00       Die     252.00       Stands. Jong Naw. Die     Told Standslig       Die     152.00       Stands. Jong Naw. Die     Told Standslig       Die     152.00       Stands. Jong Naw. Die     Told Standslig       Die     Told Standslig       Northete     Told Standslig                                                                                                    |                               |
| 100     2.0     2.5.3     14.8     Interface to 27.7 sensiting<br>to an interface to 27.7 sensiting<br>to an interface to an interface to an interface to an interface<br>to an interface to an interface to an interface<br>to an interface to an interface to an interface to an interface<br>to an interface to an interface to an interface to an interface<br>to an interface to an interface to an interface to an interface to an interface<br>to an interface to an interface to an interface to an interface<br>to an interface to an interface to an interface<br>to an interface to an interface to an interface to an interface<br>to an interface to an interface to an interface to an interface<br>to an interface to an interface to an interface to an interface<br>to an interface to an interface to an interface to an interface to an interface<br>to an interface to an interface to an interface to an interface to an interface<br>to an interface to an interface to an in                                                                                                    |                               |
| taron Johnnessen fan see in Taal 132 (de mentig<br>2200/1245 60 Hombre in Hombre in Hombr                                                                                                    |                               |
| 2020/145 69 Hombre Hombre Homb                                                                                                    |                               |
| Agent Links Links                                                                                                    |                               |
| Nager                                                                                                    |                               |
| Pares Nationalis     -Automediciones       135/45 mmilig       ontactos de emergencia       Apalidos       Nombre       Teléfono                                                                                                    |                               |
| Apellidos Nombre Teléfono Fundén                                                                                                    |                               |
| ontactos de emergencia<br>Apalidos Nombre Teléfono Función                                                                                                    |                               |
| Apellidos Nombre Teléfono Fundén                                                                                                    |                               |
| Apelidos Nombre Teléfono Función                                                                                                    |                               |
| Apellidos Nombre Teléfono Función                                                                                                    |                               |
|                                                                                                    |                               |
|                                                                                                    |                               |
|                                                                                                    |                               |
|                                                                                                    |                               |
|                                                                                                    |                               |
|                                                                                                    |                               |
|                                                                                                    |                               |
|                                                                                                    |                               |
|                                                                                                    |                               |
|                                                                                                    |                               |
|                                                                                                    |                               |
|                                                                                                    |                               |
|                                                                                                    |                               |
|                                                                                                    |                               |
|                                                                                                    |                               |
|                                                                                                    |                               |
|                                                                                                    |                               |
| 🕞 Entrada nueva                                                                                                    | Borrar en                     |

19 - Primeros pasos con el paciente de ejemplo

En la parte superior derecha de la ventana de la aplicación se mostrarán el nombre y la fecha de nacimiento del paciente. La ficha **Información del paciente** consta de varios campos: Dirección, Datos del paciente, Contactos de emergencia, Historial médico, Medicación y Límites de tensión arterial.

# Visualización de los datos de medición del paciente

1. Seleccione la ficha **Tensión arterial** para que en el lado izquierdo se muestre una lista de las mediciones anteriores.

| W HMS - 5.0 - Welch Allyn                               |            |               |          |       |     |          |     |      |      |      |                          |                            |                         |              |                                                          |
|---------------------------------------------------------|------------|---------------|----------|-------|-----|----------|-----|------|------|------|--------------------------|----------------------------|-------------------------|--------------|----------------------------------------------------------|
| Archivo Paciente Serie de mediciones Conf               | guración   | ?             |          |       |     |          |     |      |      |      |                          |                            |                         |              |                                                          |
| 2 😂 😻 😼 😝                                               |            |               |          |       |     |          |     |      |      |      |                          |                            |                         |              | Paciente: John Doe (02/08/45) WelchAllyn                 |
| Información del paciente Tensión arterial               | Análisis d | le la onda de | el pulso |       |     |          |     |      |      |      |                          |                            |                         |              |                                                          |
| Control de la tensión arterial en consulta     11/08/12 |            |               | (ett)    | 2     |     | <b>b</b> |     |      |      | 1    | 2                        |                            |                         | 8            |                                                          |
| 1000/10                                                 |            |               |          |       |     |          |     |      |      | N    | Aedicio                  | nes                        |                         |              |                                                          |
| 12/00/12                                                | N.*        | Fecha         | Hora     | Sist. | TAM | Diast.   | FC  | cSis | cDia | Cód. |                          |                            |                         |              | Comentario                                               |
| - 🙀 21/11/14 (PWA)                                      | 1          | 27/02/12      | 10:44    | 106   | 81  | 60       | 87  | 97   | 61   | 230  | Start eine               | er manuel                  | len Messu               | ng.          | *                                                        |
| 🕈 🛅 24h ABDM                                            | 2          | 27/02/12      | 10:45    | 106   | 85  | 67       | 87  | 96   | 68   |      |                          |                            |                         |              |                                                          |
| - 🙀 27/02/12 (CBP)                                      | 4          | 27/02/12      | 11:15    | 106   | 82  | 62       | 83  | 97   | 64   |      |                          |                            |                         |              |                                                          |
| 2005/12                                                 | 5          | 27/02/12      | 11:33    | 117   | 87  | 62       | 84  |      |      |      |                          |                            |                         |              |                                                          |
| 200012                                                  | 6          | 27/02/12      | 11:45    | 116   | 84  | 57       | 90  | 95   | 62   |      |                          |                            |                         |              |                                                          |
| 12/06/12                                                | 7          | 27/02/12      | 12:03    | 137   | 111 | 88       | 89  | 100  | 70   |      |                          |                            |                         |              |                                                          |
| 13/06/12                                                | 9          | 27/02/12      | 12:30    | 102   | 81  | 64       | 79  | 92   | 65   |      |                          |                            |                         |              |                                                          |
|                                                         | 10         | 27/02/12      | 12:48    | 118   | 90  | 68       | 89  |      |      |      |                          |                            |                         |              |                                                          |
|                                                         | 11         | 27/02/12      | 13:00    | 118   | 87  | 60       | 76  | 111  | 62   |      |                          |                            |                         |              |                                                          |
|                                                         | 12         | 27/02/12      | 13:15    | 102   | 78  | 58       | 76  | 94   | 59   |      |                          |                            |                         |              |                                                          |
|                                                         | 14         | 27/02/12      | 13:45    | 99    | 78  | 60       | 76  | 91   | 61   |      |                          |                            |                         |              |                                                          |
|                                                         | 15         | 27/02/12      | 14:00    | 114   | 88  | 66       | 77  | 108  | 67   |      |                          |                            |                         |              |                                                          |
|                                                         | 16         | 27/02/12      | 14:15    | 107   | 85  | 66       | 71  | 98   | 66   |      |                          |                            |                         |              |                                                          |
|                                                         | 17         | 27/02/12      | 14:30    | 109   | 88  | 70       | 68  | 101  | 70   |      |                          |                            |                         |              |                                                          |
|                                                         | 10         | 27/02/12      | 15:00    | 143   | 100 | 64       | 74  | 134  | 67   |      |                          |                            |                         |              |                                                          |
|                                                         | 20         | 27/02/12      | 15:15    | 122   | 94  | 70       | 71  | 116  | 71   |      |                          |                            |                         |              |                                                          |
|                                                         |            | 27/02/12      | 15:33    |       |     |          |     |      |      | 2    | Pulsbasi                 | sbreite ist                | t größer al             | s in 'MAX_E  | BEAT_WIDTH definiert.                                    |
|                                                         | 21         | 27/02/12      | 15:45    | 111   | 88  | 69       | 73  | 104  | 70   |      |                          |                            |                         |              |                                                          |
|                                                         | 23         | 27/02/12      | 16:18    | 125   | 98  | 75       | 81  |      |      |      |                          |                            |                         |              |                                                          |
|                                                         | 24         | 27/02/12      | 16:30    | 120   | 90  | 64       | 75  | 101  | 68   |      |                          |                            |                         |              |                                                          |
|                                                         | 25         | 27/02/12      | 16:45    | 110   | 90  | 72       | 76  | 105  | 73   |      |                          |                            |                         |              |                                                          |
|                                                         | 26         | 27/02/12      | 17:00    | 116   | 90  | 67       | 74  | 106  | 68   |      |                          |                            |                         |              |                                                          |
|                                                         | 28         | 27/02/12      | 17:30    | 117   | 89  | 66       | 83  | 102  | 69   |      |                          |                            |                         |              |                                                          |
|                                                         |            | 27/02/12      | 17:48    |       |     |          |     |      |      | 3    | Oszillatio               | n ist zu ho                | och (Grenz              | wert).       |                                                          |
|                                                         | 29         | 27/02/12      | 18:00    | 118   | 93  | 72       | 80  | 107  | 73   |      |                          |                            |                         |              |                                                          |
|                                                         | 30         | 27/02/12      | 18:15    | 119   | 95  | 75       | 79  | 108  | 76   |      |                          |                            |                         |              |                                                          |
|                                                         | 32         | 27/02/12      | 18:45    | 108   | 93  | 81       | 86  | 97   | 82   |      |                          |                            |                         |              |                                                          |
|                                                         | 33         | 27/02/12      | 19:00    | 124   | 90  | 62       | 86  | 109  | 65   |      |                          |                            |                         |              |                                                          |
|                                                         | 34         | 27/02/12      | 19:15    | 135   | 98  | 67       | 84  | 123  | 70   |      |                          |                            |                         |              |                                                          |
|                                                         | 35         | 27/02/12      | 19:30    | 136   | 95  | 60       | 83  | 120  | 63   |      |                          |                            |                         |              |                                                          |
|                                                         | 30         | 27/02/12      | 19:45    | 127   | 95  | 65       | 80  | 114  | 67   |      |                          |                            |                         |              |                                                          |
|                                                         | 38         | 27/02/12      | 20:15    | 124   | 106 | 91       | 104 | 118  | 93   |      |                          |                            |                         |              |                                                          |
|                                                         | 39         | 27/02/12      | 20:33    | 143   | 108 | 79       | 102 |      |      |      |                          |                            |                         |              |                                                          |
|                                                         | 40         | 27/02/12      | 20:45    | 131   | 99  | 71       | 99  | 116  | 72   |      |                          |                            |                         |              |                                                          |
|                                                         | 41         | 27/02/12      | 20:48    | 139   | 103 | 73       | 102 | 122  | 75   | 230  | Start eine<br>Oszillatio | er manuell<br>In ist zu br | ien Mēssu<br>och (Grenz | ng.<br>wert) |                                                          |
|                                                         | 42         | 27/02/12      | 21:08    | 126   | 96  | 71       | 115 |      |      | 123  | Die Tag/                 | Nacht-Tas                  | te wurde i              | nnerhalb d   | es vorgesehenen Zeitfensters betätigt. Es wurde in den T |
|                                                         | 43         | 27/02/12      | 21:30    | 108   | 79  | 55       | 90  |      |      |      |                          |                            |                         |              |                                                          |
|                                                         | 44         | 27/02/12      | 22:00    | 98    | 65  | 36       | 84  | 89   | 36   |      |                          |                            |                         |              |                                                          |
|                                                         | 45         | 27/02/12      | 22:30    | 110   | 79  | 53       | 84  | 02   | 61   |      | -                        |                            |                         |              |                                                          |
| (j) Diagnóstico                                         | 40         | 27/02/12      | 23:30    | 72    | 53  | 37       | 80  | 92   | 51   |      |                          |                            |                         |              |                                                          |

- 2. Haga clic en una medición para seleccionarla y ver los datos correspondientes. Los valores resaltados son los que superan los límites especificados.
- 3. Seleccione otros análisis si desea visualizarlos.

Pista Pase el ratón sobre un símbolo para ver una breve descripción del mismo.

#### Barra de herramientas en las fichas de análisis

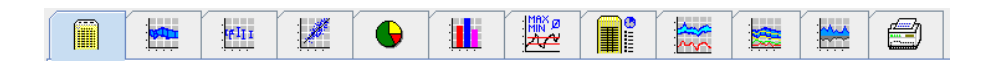

Las opciones de análisis se describen con detalle en la sección Análisis de mediciones.

# Modificación de la información del paciente

La información del paciente se almacena en una base de datos. Tiene la posibilidad de:

- Crear nuevos pacientes
- Editar los datos del paciente haciendo clic en el campo correspondiente
- Importar información del paciente desde otras bases de datos

**Nota** La información del paciente se puede modificar en cualquier momento después de crearla.

# Creación de nuevos pacientes

| En la barra de herramientas, h | aga clic en el icono de l | Nuevo paciente | 🚨 para abrir la siguiente ventan |
|--------------------------------|---------------------------|----------------|----------------------------------|
| Paciente nuevo                 | _                         |                |                                  |
| ID del paciente*               |                           |                |                                  |
| 1                              |                           |                |                                  |
|                                |                           |                |                                  |
| Dirección                      |                           |                |                                  |
| Apellidos*                     | Nombre                    |                |                                  |
|                                |                           |                |                                  |
| Calle                          | Regió                     | 1              |                                  |
|                                |                           |                |                                  |
| CP Localidad                   | País                      |                |                                  |
|                                |                           |                |                                  |
| Telefono                       | Fax: Telefon              | o movii        |                                  |
| Correo electrónico             | J                         |                |                                  |
|                                |                           |                |                                  |
| '                              |                           |                |                                  |
| Datos del paciente             |                           |                |                                  |
| Tamaño [cm] Pe                 | so [kg] IMC Fu            | nador          |                                  |
| 0.0                            | 0 [                       | -              |                                  |
| Nacido* [dd/mm                 | aaaa] Edad Sexo           |                |                                  |
|                                |                           | -              |                                  |
| * Campo obligatorio            |                           |                |                                  |
| Guardar                        |                           | Cancelar       |                                  |

Los campos **ID del paciente**, **Apellido** y **Fecha de nacimiento** son obligatorios, ya que se usan como criterios de búsqueda o clasificación. El resto de la información es opcional.

**Pista** Use la tecla Tab para pasar de un campo al siguiente.

Pulse Guardar para guardar el nuevo paciente.

Pulse **Cancelar** para descartar el nuevo paciente. En cualquiera de los casos, volverá a la ventana de la aplicación.

21 - Modificación de la información del paciente

| Active Paciente       Sente de medicanes       Contegraracia       Paciente         Información del paciente       Tession antensi       Antalisis de la conda del pulso       Antalicos         Descretale       Neines       Paletet       De       Hasta       Enformaciad         Oracional del paciente       Neines       Paletet       De       Hasta       Enformaciad         Oracional del paciente       Neines       Paletet       Tessi       De       Hasta       Enformaciad         Oracional del paciente       Neines       Paletet       Tessi       De       Hasta       Enformaciad         Oracional del paciente       Neines de tensión arterial       Neines colora       Neines colora       Neines colora         Otaria del paciente       Neines de tensión arterial       Neines colora       Neines colora       Pensión colora         Otaria del paciente       Neines de tensión arterial       Neines colora       Pensión colora       Pensión colora         Tasta generalization       Contaction de emergencia       Nombre       Testétono       Function         Nombre       Testétono       Function       Function       Function         Otariante       Nombre       Testétono       Function       Function                                                                                                    |                                            |
|----------------------------------------------------------------------------------------------------|--------------------------------------------|
| Image: Section of the section of the section of th                                                                                                    |                                            |
| biomación del pacente  Centerios  Contractor  Parten  Parten Parten  Parten  Parten  Parten  Parten Parten  Parten  Parten  Parten  Parten Parten  Parten  Parten Parten Pa                                                                                                    | iente: Test Patient (01/01/90) Welch Allyr |
| Apalita Nordea<br>Apalita Nordea<br>Palent Test<br>Test<br>Tes     |                                            |
| Apadia         Navies           Cole         Repl           Cole         Repl           Cole         TelfCono <td< th=""><th></th></td<>                                                                                                    |                                            |
| Paded Test<br>Test<br>Test | Comentario                                 |
| Catalandari Para<br>Teathere<br>Teathere                                                                                                    |                                            |
| Concernation       Note de paceint       Conce accidina       Conce accidina       Conce acc                                                                                                    |                                            |
| London     Text     Text                                                                                                    |                                            |
| Textes metrological second and a second and a second and                                                                                                    |                                            |
| Constantial constant of the second second se                                                                                                    |                                            |
| Core activities                                                                                                    |                                            |
| Unites de tensile arterial         Medicación           10 de prante         Senter PO           1                                                                                                    |                                            |
| allos del paciente     Linette se torsaléa arterial     Hedicacela       1     *Addicaces ADDA                                                                                                    | Borrar entrada                             |
| o larganan Burular No<br>1 Survive Roll<br>1 Survive Roll No<br>1 Survive Roll No<br>1 Survive Ro                                                                                                    |                                            |
| 1                                                                                                    | Ivo Dosificación                           |
| Tanda (sen Pina (sen )     Panar       0     0     0       0     0       0     0       0     0       0     0       0     0       0     0       0     0       0     0       0     0       0     0       0     0       0     0       0     0       0     0       0     0       0     0       0     0       0     0       0     0       0     0       0     0       0     0       0     0       0     0       0     0       0     0       0     0       0     0       0     0       0     0       0     0       0     0       0     0       0     0       0     0       0     0       0     0       0     0       0     0       0     0       0     0       0     0       0                                                                                                    |                                            |
| 0     0     -     -       Name     1334 / 134 / 134                                                                                                    |                                            |
| Nami Bernessas Eara San T<br>Tagan Tagan Tagan Tagan San Tagan Tagan San San San San San San San San San S                                                                                                    |                                            |
| 010/01900 24<br>Tapun<br>Tapun<br>Tap                                                 |                                            |
| Sapus Constant 140/90 methy<br>Noche 12:20 comety<br>Automatics Strategy Constant<br>Additional Strategy Constant<br>Additional Strategy Constan                                                                                                    |                                            |
| Addradadia<br>Paras Nadació<br>Paras Nadació<br>Paras Nadació<br>Addradadia<br>Soltat Los de emergencia<br>Soltat Los de emergencia<br>Soltat Cos de emergencia<br>Apellidos Nombre Teléfono Función                                                                                                    |                                            |
| Peor Matatanan<br>Data Series 135/185 mmHg<br>Contactos de emergencia<br>Ageilidos Nombre Teléfono Función                                                                                                    |                                            |
| Apetildos Nombre Teléfono Fundón                                                                                                    |                                            |
| Zontactos de emergencia<br>Apelitidos Nitombre Teléfono Función                                                                                                    |                                            |
| Agelloos Nombre Telétono Función                                                                                                    |                                            |
| Agemoids   Funture   EEHKona   Fundan                                                                                                    |                                            |
|                                                                                                    |                                            |
|                                                                                                    |                                            |
|                                                                                                    |                                            |
|                                                                                                    |                                            |
|                                                                                                    |                                            |
|                                                                                                    |                                            |
|                                                                                                    |                                            |
|                                                                                                    |                                            |
|                                                                                                    |                                            |
|                                                                                                    |                                            |
|                                                                                                    |                                            |
|                                                                                                    |                                            |
|                                                                                                    |                                            |
|                                                                                                    |                                            |
| C Entrada nueva                                                                                                    | Borrar ontrada                             |

La ficha **Información del paciente** consta de varios campos: Dirección, Datos del paciente, Contactos de emergencia, Historial médico, Medicación y Límites de tensión arterial.

# Selección de pacientes existentes

Seleccione un paciente en la lista de pacientes ya creados en HMS si desea:

- Ver sus mediciones anteriores
- Preparar el ABPM 7100 para ese paciente
- Transmitir los valores de medición desde el ABPM 7100 a HMS.

En la barra de herramientas, haga clic en el icono de Lista de pacientes para ver la lista de pacientes ya creados.

| sta de pacientes |        |                   |          | ×           |
|------------------|--------|-------------------|----------|-------------|
|                  |        |                   |          |             |
| Apellidos 🛆      | Nombre | ID del paciente   | Nacido   | Última MAPA |
| Doe              | John   | 99999999999999999 | 02/08/45 | 21/11/14    |
| 'atient          | Test   | 1                 | 01/01/90 |             |
|                  |        |                   |          |             |
|                  |        |                   |          |             |
|                  |        |                   |          |             |
|                  |        |                   |          |             |
|                  |        |                   |          |             |
|                  |        |                   |          |             |
|                  |        |                   |          |             |

Haga clic en un paciente para seleccionarlo y pulse Abrir paciente.

#### 22 - Modificación de la información del paciente

#### Siga estos pasos para buscar un paciente:

- 1. Escriba el nombre, el apellido o la ID del paciente en el campo de búsqueda que hay en la esquina superior derecha. **HMS** hará una búsqueda en la base de datos y mostrará los pacientes encontrados.
- 2. Haga clic en el paciente apropiado para seleccionarlo y pulse Abrir paciente.
- 3. HMS volverá a la ventana de la aplicación.

Si no puede encontrar el paciente que busca, haga clic en Nuevo paciente para crear un nuevo paciente.

# Modificación de datos de pacientes

Para modificar una dirección u otro dato de un paciente, escriba la nueva información en los campos correspondientes.

- 1. Para añadir datos de Contactos de emergencia, Historial médico o Medicación, haga clic en **Agregar** datos.
- 2. Escriba la nueva información en la ventana emergente.
- 3. Pulse Guardar para guardar los datos.
- 4. Se cierra la ventana.

# Cambio de la ID de un paciente

1. En la barra de menú, seleccione **Paciente** y luego **Modificar ID** para abrir la siguiente ventana, que contiene la ID del paciente seleccionado:

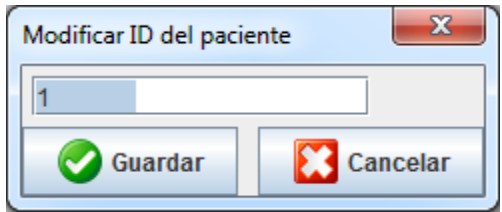

- 2. Cambie la ID del paciente.
- 3. Pulse Guardar para guardar el cambio.

# Límites de tensión arterial

- 1. En la ficha Información del paciente, haga clic en el campo Límites de tensión arterial.
- Especifique los límites de tensión arterial para el paciente seleccionado en la ventana que se abre. Los resultados de la medición que superen los límites especificados aparecerán resaltados en el análisis.

# Eliminación de pacientes

- 1. En la barra de menú, seleccione Paciente y luego Borrar.
- 2. Pulse Sí para confirmar.
- 3. Se borrará la información de los pacientes seleccionados, incluidos todos los datos de medición.

# Proceso de auditoría

En la barra de menú, seleccione Archivo y luego Proceso de auditoría para ver todos los cambios introducidos en los datos del paciente.

| Paciente                        | Objeto 💌         | Campo 🛛 🗸 |            |           |            |
|---------------------------------|------------------|-----------|------------|-----------|------------|
| Paciente                        | Hora             | Acción    | Objeto     | Campo     | Valor      |
| 1 Patient Test 01/01/1990 00:00 | 25/11/2014 12:15 | Creado    | IEMPatient | id        | 4          |
|                                 | 25/11/2014 12:15 | Creado    | IEMPatient | weight_si | 0.0        |
|                                 | 25/11/2014 12:15 | Creado    | IEMPatient | size_si   | 0.0        |
|                                 | 25/11/2014 12:15 | Creado    | IEMPatient | birthdate | 01/01/1990 |
|                                 | 25/11/2014 12:15 | Creado    | IEMPatient | patientID | 1          |
|                                 | 25/11/2014 12:15 | Creado    | Adresse    | id        | 4          |
|                                 | 25/11/2014 12:15 | Creado    | Adresse    | lastname  | Patient    |
|                                 | 25/11/2014 12:15 | Creado    | Adresse    | firstname | Test       |
|                                 |                  |           |            |           |            |

# Uso de HMS con el ABPM 7100

# Conexión por cable

#### Antes de una medición de 24 horas

Proceda como sigue si utiliza el ABPM 7100 con conexión por cable.

# Conexión entre el ordenador y el ABPM 7100 con el cable de interfaz USB

#### En el ABPM 7100:

- 1. Compruebe que el ABPM 7100 está apagado.
- 2. Conecte el cable de interfaz USB al puerto USB del ordenador.
- 3. Conecte el cable de interfaz USB al puerto de datos en la parte inferior del ABPM 7100.
- **Nota** El punto rojo del conector debe estar alineado con el punto rojo del puerto de datos.
  - 4. Encienda el ABPM 7100. La pantalla indicará "co".

# Configuración de la interfaz entre el ABPM 7100 y HMS

#### Condiciones de configuración:

- El ABPM 7100 debe estar conectado al ordenador.
- Tanto el ABPM 7100 como el ordenador deben estar encendidos.

#### En el ordenador:

- 1. Inicie HMS. Si HMS está configurado correctamente, se abrirá la ventana Lista de pacientes. Seleccione un paciente.
- 2. En la barra de menú, seleccione Configuración y luego Interfaces.
- 3. En la ventana Interfaces, seleccione la ficha Serie/USB.

# Preparación del ABPM 7100 para medición de 24 horas

#### Condiciones de configuración:

- EI ABPM 7100 debe estar conectado al ordenador.
- Tanto el ABPM 7100 como el ordenador deben estar encendidos.
- **Nota** Use pilas totalmente cargadas cuando vaya a efectuar una nueva medición. Compruebe la polaridad cuando coloque las pilas.

#### En el ordenador:

- 1. Inicie HMS.
- 2. Seleccione un paciente.
- 3. En la barra de herramientas, haga clic en el icono de **Preparar dispositivo** para abrir la siguiente ventana:

| Preparar dispositivo de medic                                                          | ión (Version 20)     |                 |                              | x  |
|----------------------------------------------------------------------------------------|----------------------|-----------------|------------------------------|----|
| Paciente<br>John Doe                                                                   | Enviar ID del p      | aciente         | Poner el dispositivo en hora |    |
| 02-ago-1945<br>888888888888888888888888888888888888                                    | Borrar los valores   | registrados     | Pruebas de dispositivo       |    |
| Protocolo<br>Protocolo 10 ▼ Enviar y<br>✓ Mostrar valores registra<br>Bluetooth activo | y activar<br>ados    |                 | Ajuste previo                | •  |
| CBP                                                                                    |                      |                 |                              |    |
| 1.er intervalo diurno                                                                  | 2.º intervalo diurno | 3er intervalo d | liurno Intervalo nocturno    |    |
| Inicio 8 💌 Hora                                                                        | Inicio 10 🔻 Hora     | Inicio 13       | ▼Hora Inicio 0 ▼ Ho          | ra |
| Mediciones 30 💌 /h                                                                     | Mediciones 30 💌 /h   | Mediciones 30   | ▼/h Mediciones 30 ▼/h        |    |
| ✓ Timbre                                                                               | ✓ Timbre             | ✓ Timbre        | ✓ Timbre                     |    |
| Abrir paciente                                                                         |                      |                 | Cerra                        | ar |

**Nota** Si las pilas del dispositivo no tienen carga suficiente para una medición de 24 horas, aparecerá el siguiente mensaje:

| Atenci | ión 🛛 📉                                                                                                    |
|--------|----------------------------------------------------------------------------------------------------|
|        | Para llevar a cabo una esfigmomanometría prolongada, el voltaje de las pilas debe ser de al menos 2.60 voltios.<br>En este momento el voltaje asciende sólo a 2,13 Voltio. |
|        | OK                                                                                                    |

- 4. Especifique el protocolo para la medición de 24 horas.
- 5. Haga clic en Poner el dispositivo en hora.
- 6. Haga clic en Enviar ID de paciente.
- 7. Haga clic en Enviar y activar.
- 8. Haga clic en Cerrar.
- 9. En la barra de herramientas, haga clic en wara cerrar HMS.

#### En el ABPM 7100:

- 10. Apague el ABPM 7100.
- 11. Desconecte el cable del puerto de datos.

#### Inicio de una medición de 24 horas

#### En el ABPM 7100:

Proceda como sigue para conectar el ordenador al ABPM 7100. Consulte las instrucciones de uso del ABPM 7100 hasta la sección **Proceso de medición**.

#### Después de una medición de 24 horas

Proceda como sigue si utiliza el ABPM 7100 con conexión por cable.

# Conexión del ordenador al ABPM 7100 por cable después de una medición de 24 horas

Después de una medición de 24 horas, transmita los datos del ABPM 7100 a HMS.

- 1. Compruebe que el ABPM 7100 está apagado.
- 2. Retire el ABPM 7100 del paciente (retire el manguito y desconecte el ABPM 7100). Siga las indicaciones del manual de instrucciones del ABPM 7100.
- 3. Conecte el ABPM 7100 al ordenador usando el cable de interfaz USB:
  - a. Conecte el cable de interfaz USB al puerto USB del ordenador.
  - b. Conecte el cable de interfaz USB al puerto de datos en la parte inferior del ABPM 7100.

Nota El punto rojo del conector debe estar alineado con el punto rojo del puerto de datos.

- 4. Encienda el ABPM 7100.
- 5. La pantalla LCD del ABPM 7100 indicará "co".

4

Las instrucciones de uso del ABPM 7100 contienen información detallada sobre el ABPM 7100.

#### Transmisión de valores de medición de 24 horas desde el ABPM 7100

Compruebe que el ABPM 7100 está conectado al ordenador y que tanto el ABPM 7100 como el ordenador están encendidos.

#### En el ordenador:

- 1. Inicie HMS.
- 2. En la barra de herramientas, haga clic en el icono de Lista de pacientes para abrir la ventana Lista de pacientes.
- 3. Seleccione un paciente.
- 5. Pulse **S**í. **HMS** preguntará: "¿Desea borrar la ID del paciente y los resultados de la medición en el ABPM 7100?"
- Nota Normalmente, los resultados de la medición se borran en el ABPM 7100 una vez transmitidos. Cuando prepare el ABPM 7100 para un "nuevo" paciente, HMS indicará si en el ABPM 7100 hay resultados de mediciones anteriores para otro paciente.
- 6. Pulse **Sí** para borrar los resultados de la medición o **No** si desea conservarlos en el ABPM 7100. Se abrirá la ventana **Serie de mediciones**.

#### 27 - Uso de HMS con el ABPM 7100

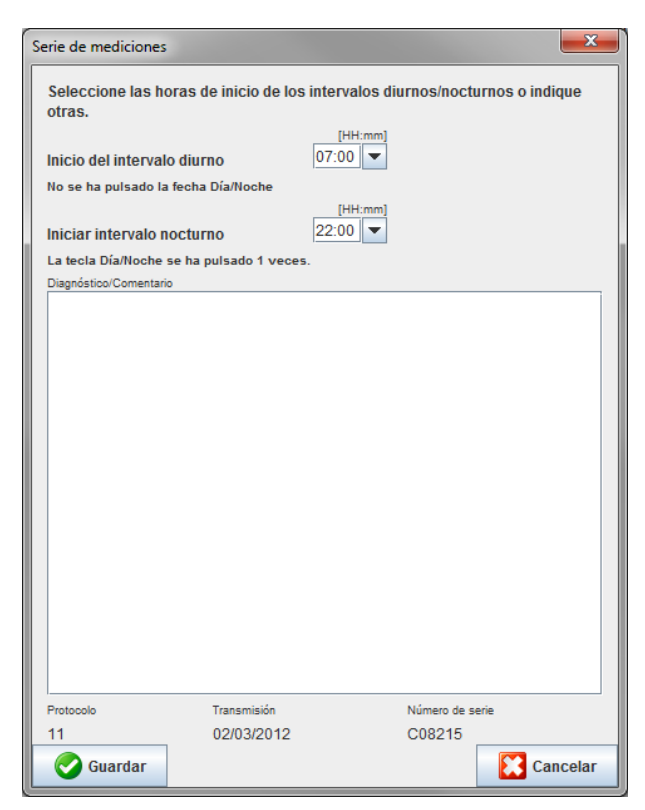

- 7. Si es preciso, cambie las horas de los intervalos diurno y nocturno.
- 8. Añada una nota.
- 9. Pulse Guardar para confirmar y ver las mediciones transmitidas en una tabla de valores.

#### En el ABPM 7100:

- 10. Apague el ABPM 7100.
- 11. Desconecte el cable de interfaz USB del puerto de datos.
- Consulte la sección Análisis de mediciones si desea más información sobre análisis de series de mediciones.

#### Conexión por Bluetooth®

#### Antes de una medición de 24 horas

Proceda como sigue si utiliza el ABPM 7100 con conexión por Bluetooth®.

#### Configuración de la interfaz entre el ABPM 7100 y HMS

Antes de configurar la interfaz entre el ABPM 7100 y **HMS**, compruebe que el ordenador está encendido y tiene instalado el controlador Bluetooth<sup>®</sup>.

Las instrucciones de uso del ABPM 7100 contienen información detallada sobre el ABPM 7100.

#### En el ordenador:

- 1. Inicie HMS. Si HMS está configurado correctamente, se abrirá la ventana Lista de pacientes. Seleccione un paciente.
- 2. En la barra de menú, seleccione Configuración y luego Interfaces.
- 3. En la ventana Interfaces, seleccione la ficha Bluetooth®.
- 4. Haga clic en **Agregar dispositivo**. Aparecerá el siguiente mensaje: "Encienda el ABPM 7100 y póngalo en modo **PAIr**".

#### En el ABPM 7100:

- 5. Encienda el ABPM 7100.
- 6. Ponga el ABPM 7100 en modo de conexión:
  - i. Mantenga pulsada la tecla 🚯 y luego pulse 🥨.
  - ii. Mantenga pulsada la tecla hasta que la pantalla LCD muestre "PAIr" intermitente.
  - iii. Pulse <sup>PAI</sup>. "**PAI**" deja de parpadear y se emite un pitido.

#### En el ordenador:

- 7. Pulse **OK** . Se abre la **Búsqueda de dispositivos Bluetooth**<sup>®</sup>. Tras unos instantes, la ventana de la aplicación mostrará el número de serie del ABPM 7100 (WSTXXX).
- 8. Haga clic en el número de serie.
- 9. Haga clic en Conexión. Aparecerá el siguiente mensaje: "Conexión establecida".
- 10. Pulse **OK** para confirmar y acceder a la ventana **Conexión de dispositivos**.
- 11. Pulse Guardar.

#### En el ABPM 7100:

12. Se emite un pitido.

#### En el ordenador:

13. El dispositivo de medición aparece en la ficha **Bluetooth**<sup>®</sup> de la ventana **Interfaces**. Pulse **Guardar**.

#### En el ABPM 7100:

14. Apague el ABPM 7100.

La interfaz Bluetooth<sup>®</sup> entre el ABPM 7100 y **HMS** ya está configurada. A partir de este momento, **HMS** reconocerá el ABPM 7100 cuando éste se encuentre en modo de comunicación "**bt**".

#### Preparación del ABPM 7100 para medición de 24 horas

Compruebe que el ABPM 7100 está apagado y que el ordenador está encendido. La interfaz entre el ABPM 7100 y **HMS** debe estar ya configurada.

Las instrucciones de uso del ABPM 7100 contienen información detallada sobre el ABPM 7100.

#### En el ABPM 7100:

1. Encienda el ABPM 7100.

#### En el ordenador:

- 2. Inicie HMS.
- 3. En la barra de herramientas, un icono de **Bluetooth**<sup>®</sup> de color verde indica que la conexión Bluetooth<sup>®</sup> está activa.
- 4. Seleccione un paciente.

# En el ABPM 7100:

- 5. Mantenga pulsada la tecla (b) y luego pulse ().
- 6. Pulse <sup>1</sup>. La pantalla muestra "**bt**" intermitente.

#### 29 - Uso de HMS con el ABPM 7100

7. Pulse . "bt" deja de parpadear y se emite un pitido.

#### En el ordenador:

8. Se abrirá la ventana Acción de dispositivo.

#### En el ABPM 7100:

9. Se emite un doble pitido.

#### En el ordenador:

10. Haga clic en **Preparar dispositivo** para abrir la ventana **Preparar dispositivo**.

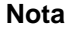

Si las pilas del dispositivo no tienen carga suficiente para una medición de 24 horas, aparecerá el siguiente mensaje:

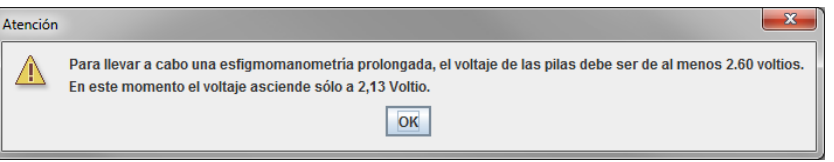

**Nota** Antes de empezar, compruebe que los resultados de mediciones anteriores almacenados en el ABPM 7100 han sido eliminados para evitar errores en la asignación de valores. También puede borrar los valores de forma manual. Consulte las instrucciones de uso del ABPM 7100.

- 11. Especifique el protocolo para la medición de 24 horas.
- 12. Haga clic en Poner el dispositivo en hora.
- 13. Haga clic en Enviar ID de paciente.
- 14. Haga clic en Enviar y activar.
- 15. Pulse Guardar.

#### En el ABPM 7100:

- 16. Se emite un pitido.
- 17. La pantalla LCD muestra "bt End" intermitente y la hora.

#### En el ordenador:

18. En la barra de herramientas, haga clic en 💴 para cerrar HMS.

#### Inicio de una medición de 24 horas

Compruebe que el ABPM 7100 está encendido.

4

Las instrucciones de uso del ABPM 7100 contienen información detallada sobre el ABPM 7100.

#### En el ABPM 7100:

- 1. Coloque el ABPM 7100 en el paciente (coloque el manguito y conéctelo al ABPM 7100). Siga las indicaciones del manual de instrucciones del ABPM 7100.
- 2. Pulse variable para realizar una medición manual y comprobar que el ABPM 7100 funciona correctamente.
- 3. Espere hasta que finalice la primera media manual. Si la medición es aceptable, el paciente puede abandonar la consulta. La medición tiene que ser correcta para que se active el protocolo.

#### Después de una medición de 24 horas

Proceda como sigue si utiliza el ABPM 7100 con conexión por Bluetooth®.

- 1. Compruebe que el ABPM 7100 está apagado.
- 2. Retire el ABPM 7100 del paciente (retire el manguito y desconecte el ABPM 7100). Siga las indicaciones del manual de instrucciones del ABPM 7100.

#### Transmisión de valores de medición de 24 horas desde el ABPM 7100 por Bluetooth®

Compruebe que tanto el ABPM 7100 como el ordenador están encendidos. La interfaz entre el ABPM 7100 y **HMS** debe estar ya configurada.

#### En el ordenador:

- 1. Inicie HMS.
- 2. En la barra de herramientas, un icono de **Bluetooth**<sup>®</sup> de color verde indica que la conexión Bluetooth<sup>®</sup> está activa.

#### En el ABPM 7100:

- 3. Mantenga pulsada la tecla ( y luego pulse ).
- 4. Pulse <sup>1</sup>. La pantalla muestra "**bt**" intermitente.
- 5. Pulse . "bt" deja de parpadear y se emite un pitido. Se abrirá la ventana Acción de dispositivo.

#### En el ordenador:

- 6. Haga clic en **Seleccionar valores**. **HMS** preguntará: "¿Asignar resultados de medición a paciente con ID XXX?"
- 7. Pulse Sí para confirmar. Una vez terminada la transmisión de datos, se abrirá la ventana Serie de mediciones.
- 8. Si es preciso, cambie las horas de los intervalos diurno y nocturno.
- 9. Pulse **Guardar**. **HMS** preguntará: "¿Desea borrar la ID del paciente y los resultados de la medición en el ABPM 7100?"
- Nota Normalmente, los resultados de la medición se borran en el ABPM 7100 una vez transmitidos. Cuando prepare el ABPM 7100 para un "nuevo" paciente, HMS indicará si en el ABPM 7100 hay resultados de mediciones anteriores para otro paciente.
  - 10. Pulse **Sí** para borrar los resultados de la medición o **No** si desea conservarlos en el ABPM 7100. Se abrirá la ventana **Serie de mediciones**.

#### 31 - Uso de HMS con el ABPM 7100

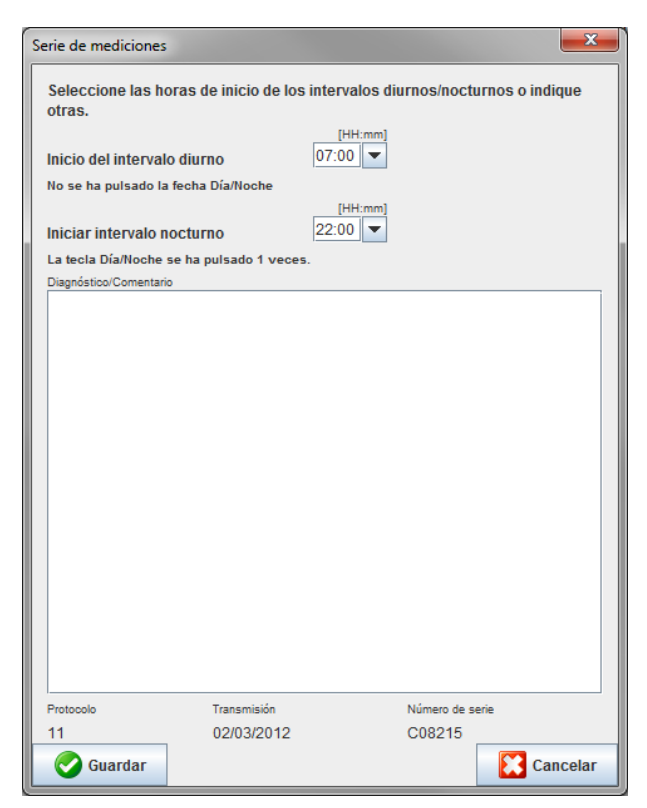

- 11. Si es preciso, cambie las horas de los intervalos diurno y nocturno.
- 12. Añada una nota.
- 13. Pulse Guardar para confirmar y ver las mediciones transmitidas en una tabla de valores.

#### En el ABPM 7100:

- 14. Se emite un pitido.
- 15. La pantalla LCD muestra "bt End" y la hora.
- 16. Apague el ABPM 7100.

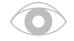

Consulte la sección **Análisis de mediciones** si desea más información sobre análisis de series de mediciones.

# Preparación del ABPM 7100 para la medición

Antes de efectuar una medición en un paciente, envíe la información sobre la medición prevista al ABPM 7100 desde **HMS**.

Compruebe que ha iniciado **HMS** y que el ABPM 7100 está encendido y conectado al ordenador. La interfaz entre el ABPM 7100 y **HMS** debe estar ya configurada.

Realice los siguientes pasos:

- Especifique el protocolo de medición.
- Configure el reloj en el ABPM 7100.
- Acepte la ID del paciente.
- Ejecute las pruebas del dispositivo.
- Borre las mediciones existentes.
- Inicie la medición de 24 horas.
- 1. Seleccione un paciente.
- 2. En la barra de herramientas, haga clic en el icono de **Preparar dispositivo** para abrir la siguiente ventana:

| Preparar dispositivo de medició  | n (Version 20)       |                 |                              | ×                  |  |  |  |  |  |  |
|----------------------------------|----------------------|-----------------|------------------------------|--------------------|--|--|--|--|--|--|
| Paciente                         | Enviar ID del pa     | aciente         | Poner el dispositivo en hora |                    |  |  |  |  |  |  |
| 02-ago-1945<br>88888888888888888 | Borrar los valores   | registrados     | Pruebas de dispositivo       |                    |  |  |  |  |  |  |
| Protocolo                        |                      |                 |                              |                    |  |  |  |  |  |  |
| Protocolo 10 💌 Enviar y a        | activar              |                 | Ajuste pr                    | evio 💌             |  |  |  |  |  |  |
| ✓ Mostrar valores registrados    |                      |                 |                              |                    |  |  |  |  |  |  |
| Bluetooth activo                 |                      |                 |                              |                    |  |  |  |  |  |  |
| CBP                              | ✓ CBP                |                 |                              |                    |  |  |  |  |  |  |
| 1.er intervalo diurno —          | 2.º intervalo diurno | 3er intervalo d | iurno                        | Intervalo nocturno |  |  |  |  |  |  |
| Inicio 8 🕶 Hora Ir               | nicio 10 🔻 Hora      | Inicio 13       | ▼ Hora                       | Inicio 0 🔻 Hora    |  |  |  |  |  |  |
| Mediciones 30 💌 /h 🛛 N           | Nediciones 30 💌 /h   | Mediciones 30   | <b>▼</b> /h                  | Mediciones 30 💌 /h |  |  |  |  |  |  |
| ✓ Timbre                         | ✓ Timbre             | ✓ Timbre        |                              | ✓ Timbre           |  |  |  |  |  |  |
| Abrir paciente                   |                      |                 |                              | Cerrar             |  |  |  |  |  |  |

# Especificación del protocolo de medición

Proceda como sigue para especificar el protocolo para la medición de 24 horas. Hay un total de 11 protocolos diferentes. Los protocolos 1, 2, 10 y 11 se pueden ajustar por separado.

El protocolo 10 envía automáticamente los valores de la medición al ordenador del médico a través de Bluetooth<sup>®</sup>, por lo que se recomienda usarlo para monitorizar los resultados desde la consulta.

El protocolo 11 activa la medición de tensión arterial central (CBP).

#### Selección del protocolo

- 1. Seleccione un protocolo en la lista desplegable.
- 2. En el caso de los protocolos 1, 2, 10 y 11 con intervalos diurno y nocturno, defina lo siguiente:
  - El intervalo de tiempo (inicio del intervalo)
  - El número de mediciones en el intervalo
  - Si los valores de la medición se deben mostrar en el ABPM 7100 (presentación de mediciones)
  - Si se debe emitir una señal acústica (pitido) durante la medición

#### Envío del protocolo

- 1. Haga clic en Enviar y activar.
- 2. Pulse Sí para confirmar.

#### Tabla del protocolo

| Protocolo | Hora (día) | Hora<br>(noche) | Mediciones<br>por hora | Señal acústica<br>(timbre) | Visualización<br>de los<br>valores de<br>medición en<br>pantalla | Ajustabilidad |
|-----------|------------|-----------------|------------------------|----------------------------|------------------------------------------------------------------|---------------|
| 1         | 08:00      | 23:59           | 4                      | SÍ                         | SÍ                                                               | SÍ            |
|           | 00:00      | 07:59           | 2                      | NO                         |                                                                  |               |
| 2         | 08:00      | 22:59           | 4                      | SÍ                         | SÍ                                                               | SÍ            |
|           | 23:00      | 07:59           | 1                      | NO                         |                                                                  |               |
| 3         | 07:00      | 21:59           | 4                      | SÍ                         | SÍ                                                               | NO            |
|           | 22:00      | 06:59           | 2                      | NO                         |                                                                  |               |
| 4         | 08:00      | 23:59           | 4                      | SÍ                         | SÍ                                                               | NO            |
|           | 00:00      | 07:59           | 2                      | NO                         |                                                                  |               |
| 5         | 18:00      | 09:59           | 4                      | SÍ                         | SÍ                                                               | NO            |
|           | 10:00      | 17:59           | 2                      | NO                         |                                                                  |               |
| 6         | 07:00      | 23:59           | 4                      | SÍ                         | SÍ                                                               | NO            |
|           | 00:00      | 06:59           | 2                      | NO                         |                                                                  |               |
| 7         | 06:00      | 22:59           | 4                      | SÍ                         | SÍ                                                               | NO            |
|           | 23:00      | 05:59           | 2                      | NO                         |                                                                  |               |
| 8         | 07:00      | 08:59           | 6                      | SÍ                         | SÍ                                                               | NO            |
|           | 09:00      | 23:59           | 4                      | SÍ                         |                                                                  |               |
|           | 00:00      | 06:59           | 2                      | NO                         |                                                                  |               |
| 9         | -          | -               | 30                     | NO                         | SÍ                                                               | NO            |
| 10        | 08:00      | 07:59           | 30                     | SÍ                         | SÍ                                                               | SÍ            |
| 11        | 08:00      | 23:59           | 4                      | SÍ                         | SÍ                                                               | SÍ            |
|           | 00:00      | 07:59           | 2                      | NO                         |                                                                  |               |

#### Para cada protocolo:

- Puede ajustar los protocolos 1, 2, 10 y 11 individualmente. Los parámetros que se pueden modificar son:
  - 1. Visualización de los valores de medición en pantalla
  - Inicio de los 4 intervalos de día y el número de mediciones por hora. Están disponibles:
     4, 5, 6, 10, 12, 15, 20, 30 por hora
  - 3. Función de encendido y apagado del timbre para los 4 intervalos de día
- Los protocolos de 3 a 9 están preconfigurados y no se pueden modificar.
- El protocolo 5 es ideal para la actividad durante la noche (turno de noche).
- El protocolo 9 es la prueba de Schellong. En este caso, se mide la tensión arterial cada 2 min durante los 30 primeros minutos. Después de 30 min, el monitor de tensión arterial adopta el ajuste del protocolo 3.
- El protocolo 10 permite enviar automáticamente los valores de medición por Bluetooth<sup>®</sup> al PC del médico para las mediciones en la consulta. Para activar el botón de Bluetooth<sup>®</sup> necesita una interfaz con Bluetooth. Puede utilizar el protocolo 10 para la supervisión en la consulta. Además de la medición de la tensión arterial, puede integrar la medición de la tensión arterial central con el ABPM 7100 con actualización CBP o el análisis de la onda de pulso con el ABPM 7100 con actualización PWA en el protocolo 10.
- El protocolo 11 se utiliza para la medición de la tensión arterial de 24 horas con determinación de la tensión arterial central o para el análisis de la onda de pulso y solo se puede hacer con el ABPM 7100 con actualización CBP o PWA. El ajuste de los intervalos de medición se hace con el HMS 5.0.

# Configuración del reloj en el ABPM 7100

El ABPM 7100 adoptará la hora del ordenador.

- 1. Haga clic en Poner el dispositivo en hora.
- 2. Pulse **OK** para confirmar. El ABPM 7100 mostrará la hora.

# Transmisión de la ID del paciente

La ID del paciente seleccionado se tiene que guardar en el ABPM 7100. **HMS** reconocerá al paciente automáticamente cuando se transmitan los valores de la medición de 24 horas.

- 1. Haga clic en Enviar ID de paciente.
- 2. Pulse **OK** para confirmar.

# Comprobación del ABPM 7100

Proceda como sigue para comprobar que el ABPM 7100 funciona correctamente.

1. Haga clic en **Probar dispositivo** para abrir la siguiente ventana:

| Pruebas de dispositivo |        |                 |                    |  |  |  |  |  |  |  |  |
|------------------------|--------|-----------------|--------------------|--|--|--|--|--|--|--|--|
| Pantalla               | Timbre | Versión         | Voltaje de memoria |  |  |  |  |  |  |  |  |
| Teclado                | Pilas  | Número de serie | Estado PWA         |  |  |  |  |  |  |  |  |
|                        |        |                 | Cerrar             |  |  |  |  |  |  |  |  |

- 2. Pulse las teclas de función apropiadas.
- 3. Pulse **OK** para confirmar.
- 4. Pulse Cerrar para finalizar la comprobación.

# Eliminación de mediciones anteriores

Por lo general, los resultados de la medición se borran en el ABPM 7100 después de transmitirlos al ordenador. Cuando prepare el ABPM 7100 para un "nuevo" paciente, **HMS** indicará si en el ABPM 7100 hay resultados de mediciones anteriores para otro paciente.

Proceda como sigue para borrar mediciones en el ABPM 7100:

- 1. Haga clic en Borrar los valores registrados.
- 2. Pulse Sí para confirmar.

# Fin de la preparación del ABPM 7100

- 1. Pulse Cerrar para que desaparezca la ventana Preparar dispositivo.
- 2. Desconecte el ABPM 7100 del ordenador.

# Exportación de los resultados de la medición

Los resultados de una medición de 24 horas se pueden guardar en un archivo después de transmitirlos del ABPM 7100 a **HMS** para su análisis. Esto ofrece la posibilidad de transferir los resultados al sistema de control de pacientes.

- 1. Seleccione un paciente.
- 2. En la ventana de la aplicación, haga clic en la ficha Tensión arterial o Análisis de ondas de pulsos.
- 3. Estas fichas incluyen en el lado izquierdo una lista de mediciones anteriores.

#### 35 - Preparación del ABPM 7100 para la medición

| w HMS - 5.0 - Welch Allyn                    |                                                                  | - 6                                      |
|----------------------------------------------|------------------------------------------------------------------|------------------------------------------|
| Archivo Paciente Serie de mediciones Conf    | guración ?                                                       |                                          |
| 2 10 10 Exportar (Excel) Exportar (XML)      |                                                                  | Paciente: John Doe (02/08/45) WelchAllyn |
| Información del pa                           | Análisis de la onda del pulso                                    |                                          |
| P Control de la tension arterial en consulta |                                                                  |                                          |
| 11/08/12                                     |                                                                  |                                          |
| 12/08/12                                     | Mediciones                                                       |                                          |
|                                              | N.º Fecha Hora Sist TAM Diast FC Cod.                            | Comentario                               |
| 27/02/12 (PWA)                               | 2 12/08/12 09:02 163 117 95 76                                   |                                          |
| 29/05/12                                     | 3 12/08/12 09:04 159 112 89 72<br>4 12/08/12 09:06 155 110 88 73 |                                          |
| 12/06/12                                     | 5 12/08/12 09:08 153 110 89 75                                   |                                          |
| 13/06/12                                     | 7 12/08/12 09:12 145 105 86 72                                   |                                          |
| _                                            | 8 12/08/12 09:14 147 105 85 72                                   |                                          |
|                                              | 10 12/08/12 09:18 143 103 84 71                                  |                                          |
|                                              | 11 12/08/12 09:20 145 105 86 69                                  |                                          |
|                                              |                                                                  |                                          |
|                                              |                                                                  |                                          |
|                                              |                                                                  |                                          |
|                                              |                                                                  |                                          |
|                                              |                                                                  |                                          |
|                                              |                                                                  |                                          |
|                                              |                                                                  |                                          |
|                                              |                                                                  |                                          |
|                                              |                                                                  |                                          |
|                                              |                                                                  |                                          |
|                                              |                                                                  |                                          |
|                                              |                                                                  |                                          |
|                                              |                                                                  |                                          |
|                                              |                                                                  |                                          |
|                                              |                                                                  |                                          |
|                                              |                                                                  |                                          |
|                                              |                                                                  |                                          |
|                                              |                                                                  |                                          |
|                                              |                                                                  |                                          |
|                                              |                                                                  |                                          |
|                                              |                                                                  |                                          |
|                                              |                                                                  |                                          |
|                                              |                                                                  |                                          |
|                                              |                                                                  |                                          |
| j) Diagnóstico                               |                                                                  |                                          |

- 4. Haga clic para seleccionar los resultados que desee exportar.
- 5. En la barra de menú, seleccione **Serie de mediciones** y luego **Exportar** (Excel), (XML) o (GDT). Se abrirá la ventana **Exportar serie de mediciones**.
- 6. Seleccione un directorio y un nombre de archivo.
- 7. Pulse Guardar.

# Análisis de mediciones

Una vez transmitidos del ABPM 7100 a **HMS**, los resultados de la medición se pueden analizar con las siguientes funciones, que se describen en esta sección:

| Ficha | Análisis                                                    |
|-------|-------------------------------------------------------------|
|       | Mediciones                                                  |
|       | Gráficas                                                    |
| FIII  | Diagrama de barras                                          |
|       | Puntos de dispersión                                        |
| •     | Excede valor normal                                         |
|       | Distribución de frecuencias                                 |
|       | Resumen                                                     |
|       | Intervalos horarios                                         |
| 3     | Subidas y bajadas                                           |
|       | Tendencias (CBP) (solo disponible con la ampliación de CBP) |
|       | Amplificación (solo disponible con la ampliación de CBP)    |
|       | Imprimir                                                    |

- 1. Seleccione un paciente.
- 2. En la ventana de la aplicación, haga clic en la ficha **Tensión arterial**. La ficha **Tensión arterial** incluye en el lado izquierdo una lista de mediciones anteriores.

#### 37 - Análisis de mediciones

3. Haga clic en una medición para ver una tabla con los valores correspondientes.

| Mai HMS - 5.0 - Welch Allyn                    |            |                |               |             |           |        |          |            |            |     |                        |                           |            |                 |                                                           |
|------------------------------------------------|------------|----------------|---------------|-------------|-----------|--------|----------|------------|------------|-----|------------------------|---------------------------|------------|-----------------|-----------------------------------------------------------|
| Archivo Paciente Serie de mediciones Confi     | guración   | ?              |               |             |           |        |          |            |            |     |                        |                           |            |                 |                                                           |
| 🊨 😂 😤 😼 🤀                                      |            |                |               |             |           |        |          |            |            |     |                        |                           |            |                 | Paciente: John Doe (02/08/45)                             |
| Información del paciente Tensión arterial      | Análisis d | le la onda d   | el pulso      |             |           |        |          |            |            |     |                        |                           |            |                 |                                                           |
| 🕈 🔤 Control de la tensión arterial en consulta |            | -              | -             | 15          |           |        |          | 1987       |            | 2   |                        |                           | -          |                 |                                                           |
| - 🙀 11/08/12                                   |            | Sinti          | 1000          | 10.         | μ         | •      | 3888     | P44        |            |     | mo                     | <b>Note</b>               | 3003       |                 |                                                           |
| - 🙀 12/08/12                                   |            |                |               |             |           |        |          |            |            | N   | Aedicio                | nes                       |            |                 |                                                           |
| 21/11/14 (PWA)                                 | N.*        | Fecha 27/02/12 | Hora<br>10:44 | Sist<br>106 | 1AM<br>81 | Diast. | FC<br>87 | CSIS<br>97 | CDia<br>61 | 230 | Start ein              | er manuel                 | llen Messi | 100             | Comentano                                                 |
|                                                | 2          | 27/02/12       | 10:45         | 106         | 85        | 67     | 87       | 96         | 68         | 200 |                        |                           |            |                 |                                                           |
| 27/02/12 (CBP)                                 | 3          | 27/02/12       | 11:00         | 100         | 78        | 60     | 85       | 90         | 61         |     |                        |                           |            |                 |                                                           |
|                                                | 5          | 27/02/12       | 11:33         | 117         | 87        | 62     | 84       | 5/         | 04         |     |                        |                           |            |                 |                                                           |
| 20/00/12                                       | 6          | 27/02/12       | 11:45         | 116         | 84        | 57     | 90       | 95         | 62         |     |                        |                           |            |                 |                                                           |
| 12/06/12                                       | 8          | 27/02/12       | 12:03         | 13/         | 93        | 88     | 89       | 109        | 72         |     |                        |                           |            |                 |                                                           |
| - 💓 13/06/12                                   | 9          | 27/02/12       | 12:30         | 102         | 81        | 64     | 79       | 92         | 65         |     |                        |                           |            |                 |                                                           |
|                                                | 10         | 27/02/12       | 12:48         | 118         | 90        | 68     | 89       |            | 60         |     |                        |                           |            |                 |                                                           |
|                                                | 12         | 27/02/12       | 13:15         | 102         | 78        | 58     | 76       | 94         | 59         |     |                        |                           |            |                 |                                                           |
|                                                | 13         | 27/02/12       | 13:30         | 99          | 76        | 57     | 75       | 91         | 58         |     |                        |                           |            |                 |                                                           |
|                                                | 14         | 27/02/12       | 13:45         | 99          | 78        | 60     | 76       | 92         | 61         |     |                        |                           |            |                 |                                                           |
|                                                | 16         | 27/02/12       | 14:15         | 107         | 85        | 66     | 71       | 98         | 66         |     |                        |                           |            |                 |                                                           |
|                                                | 17         | 27/02/12       | 14:30         | 109         | 88        | 70     | 68       | 101        | 70         |     |                        |                           |            |                 |                                                           |
|                                                | 18         | 27/02/12       | 14:45         | 110         | 100       | 64     | 74       | 110        | 67         |     |                        |                           |            |                 |                                                           |
|                                                | 20         | 27/02/12       | 15:15         | 122         | 94        | 70     | 71       | 116        | 71         |     |                        |                           |            |                 |                                                           |
|                                                | 21         | 27/02/12       | 15:33         |             | 00        | 60     | 72       | 104        | 70         | 2   | Pulsbas                | isbreite is               | t größer a | Is in 'MAX_     | BEAT_WIDTH' definiert.                                    |
|                                                | 22         | 27/02/12       | 16:03         | 111         | 94        | 80     | 75       | 104        | 10         |     |                        |                           |            |                 |                                                           |
|                                                | 23         | 27/02/12       | 16:18         | 125         | 98        | 75     | 81       | 10.1       |            |     |                        |                           |            |                 |                                                           |
|                                                | 24         | 27/02/12       | 16:45         | 120         | 90        | 72     | 75       | 101        | 73         |     |                        |                           |            |                 |                                                           |
|                                                | 26         | 27/02/12       | 17:00         | 116         | 90        | 67     | 74       | 106        | 68         |     |                        |                           |            |                 |                                                           |
|                                                | 27         | 27/02/12       | 17:15         | 120         | 102       | 86     | 76       | 115        | 88         |     |                        |                           |            |                 |                                                           |
|                                                | - 20       | 27/02/12       | 17:48         | - 11/       | 09        | 00     | 0.3      | 102        | 0.0        | 3   | Oszillati              | on ist zu hi              | och (Gren  | zwert).         |                                                           |
|                                                | 29         | 27/02/12       | 18:00         | 118         | 93        | 72     | 80       | 107        | 73         |     |                        |                           |            |                 |                                                           |
|                                                | 30         | 27/02/12       | 18:15         | 119         | 95        | 75     | 79       | 108        | 76         |     |                        |                           |            |                 |                                                           |
|                                                | 32         | 27/02/12       | 18:45         | 108         | 94        | 81     | 86       | 97         | 82         |     |                        |                           |            |                 |                                                           |
|                                                | 33         | 27/02/12       | 19:00         | 124         | 90        | 62     | 86       | 109        | 65         |     |                        |                           |            |                 |                                                           |
|                                                | 34         | 27/02/12       | 19:15         | 135         | 98        | 60     | 84       | 123        | 63         |     |                        |                           |            |                 |                                                           |
|                                                | 36         | 27/02/12       | 19:45         | 127         | 95        | 69     | 86       | 114        | 71         |     |                        |                           |            |                 |                                                           |
|                                                | 37         | 27/02/12       | 20:00         | 130         | 95        | 65     | 89       | 117        | 67         |     |                        |                           |            |                 |                                                           |
|                                                | 39         | 27/02/12       | 20:33         | 143         | 108       | 79     | 102      | 110        |            |     |                        |                           |            |                 |                                                           |
|                                                | 40         | 27/02/12       | 20:45         | 131         | 99        | 71     | 99       | 116        | 72         |     |                        |                           |            |                 |                                                           |
|                                                | 41         | 27/02/12       | 20:48         | 139         | 103       | 73     | 102      | 122        | 75         | 230 | Start ein<br>Oszillati | er manuel<br>on ist zu hi | och (Gran  | ung.<br>zwert). |                                                           |
|                                                | 42         | 27/02/12       | 21:08         | 126         | 96        | 71     | 115      |            |            | 123 | Die Tag                | Nacht-Tas                 | ste wurde  | innerhalb o     | des vorgesehenen Zeitfensters betätigt. Es wurde in den T |
|                                                | 43         | 27/02/12       | 21:30         | 108         | 79        | 55     | 90       | 00         | 26         | _   |                        |                           |            |                 |                                                           |
|                                                | 44         | 27/02/12       | 22:30         | 98<br>110   | 79        | 53     | 84       | 03         | 30         |     |                        |                           |            |                 |                                                           |
| Dentro                                         | 46         | 27/02/12       | 23:00         | 99          | 72        | 49     | 80       | 92         | 51         |     |                        |                           |            |                 |                                                           |
| ① Diagnostico                                  | 47         | 27/02/12       | 23:30         | 72          | 53        | 37     | 80       |            |            |     |                        |                           |            |                 |                                                           |

Los valores resaltados son los que superan los límites especificados.

4. Seleccione otros análisis si desea visualizarlos.

Introducción de los resultados de la serie de mediciones

1. Haga doble clic en la medición para abrir la ventana Serie de mediciones.

| Serie de mediciones                        |                               |                          | ×               |
|--------------------------------------------|-------------------------------|--------------------------|-----------------|
| Seleccione las ho<br>otras.                | oras de inicio de los i       | intervalos diurnos/nocti | urnos o indique |
| Inicio del interval<br>No se ha pulsado la | 0 diurno<br>I fecha Día/Noche | [HH:mm]<br>07:00         |                 |
| Iniciar intervalo n                        | octurno                       | [HH:mm]<br>22:00         |                 |
| Diagnóstico/Comentari                      | o                             |                          |                 |
|                                            |                               |                          |                 |
| Protocolo                                  | Transmisión                   | Número de s              | erie            |
| Guardar                                    | 02/03/2012                    | 008215                   | Cancelar        |

- 2. Añada sus notas.
- 3. Pulse Guardar para confirmar las notas y cerrar la ventana Serie de mediciones.

# **Ficha Mediciones**

La ficha Mediciones muestra una tabla con todos los valores de la serie de mediciones.

Haga clic en la ficha **Mediciones** para ver la tabla de valores.

|      |          | 4111  |       | <b>*</b> | 6     |    |      | 2    |      | ~~~~~~~~~~~~~~~~~~~~~~~~~~~~~~~~~~~~~~~ |              |              | 8           |       |        |              |    |  |  |
|------|----------|-------|-------|----------|-------|----|------|------|------|-----------------------------------------|--------------|--------------|-------------|-------|--------|--------------|----|--|--|
|      |          |       |       |          |       |    |      |      | Ν    | ledicio                                 | nes          |              |             |       |        |              |    |  |  |
| N. ° | Fecha    | Hora  | Sist. | TAM      | Diast | FC | cSis | cDia | Cód. |                                         |              |              |             | (     | Coment | ario         |    |  |  |
| 1    | 27/02/12 | 10:44 | 106   | 81       | 60    | 87 | 97   | 61   | 230  | Start ein                               | er manuel    | len Messu    | ng.         |       |        |              |    |  |  |
| 2    | 27/02/12 | 10:45 | 106   | 85       | 67    | 87 | 96   | 68   |      |                                         |              |              |             |       |        |              |    |  |  |
| 3    | 27/02/12 | 11:00 | 100   | 78       | 60    | 85 | 90   | 61   |      |                                         |              |              |             |       |        |              |    |  |  |
| 4    | 27/02/12 | 11:15 | 106   | 82       | 62    | 83 | 97   | 64   |      |                                         |              |              |             |       |        |              |    |  |  |
| 5    | 27/02/12 | 11:33 | 117   | 87       | 62    | 84 |      |      |      |                                         |              |              |             |       |        |              |    |  |  |
| 6    | 27/02/12 | 11:45 | 116   | 84       | 57    | 90 | 95   | 62   |      |                                         |              |              |             |       |        |              |    |  |  |
| 7    | 27/02/12 | 12:03 | 137   | 111      | 88    | 89 |      |      |      |                                         |              |              |             |       |        |              |    |  |  |
| 8    | 27/02/12 | 12:15 | 120   | 93       | 70    | 84 | 109  | 72   |      |                                         |              |              |             |       |        |              |    |  |  |
| 9    | 27/02/12 | 12:30 | 102   | 81       | 64    | 79 | 92   | 65   |      |                                         |              |              |             |       |        |              |    |  |  |
| 10   | 27/02/12 | 12:48 | 118   | 90       | 68    | 89 |      |      |      |                                         |              |              |             |       |        |              |    |  |  |
| 11   | 27/02/12 | 13:00 | 118   | 87       | 60    | 76 | 111  | 62   |      |                                         |              |              |             |       |        |              |    |  |  |
| 12   | 27/02/12 | 13:15 | 102   | 78       | 58    | 76 | 94   | 59   |      |                                         |              |              |             |       |        |              |    |  |  |
| 13   | 27/02/12 | 13:30 | 99    | 76       | 57    | 75 | 91   | 58   |      |                                         |              |              |             |       |        |              |    |  |  |
| 14   | 27/02/12 | 13:45 | 99    | 78       | 60    | 76 | 92   | 61   |      |                                         |              |              |             |       |        |              |    |  |  |
| 15   | 27/02/12 | 14:00 | 114   | 88       | 66    | 77 | 108  | 67   |      |                                         |              |              |             |       |        |              |    |  |  |
| 16   | 27/02/12 | 14:15 | 107   | 85       | 66    | 71 | 98   | 66   |      |                                         |              |              |             |       |        |              |    |  |  |
| 17   | 27/02/12 | 14:30 | 109   | 88       | 70    | 68 | 101  | 70   |      |                                         |              |              |             |       |        |              |    |  |  |
| 18   | 27/02/12 | 14:45 | 116   | 91       | 69    | 71 | 110  | 70   |      |                                         |              |              |             |       |        |              |    |  |  |
| 19   | 27/02/12 | 15:00 | 143   | 100      | 64    | 74 | 134  | 67   |      |                                         |              |              |             |       |        |              |    |  |  |
| 20   | 27/02/12 | 15:15 | 122   | 94       | 70    | 71 | 116  | 71   |      |                                         |              |              |             |       |        |              |    |  |  |
|      | 27/02/12 | 15:33 |       |          |       |    |      |      | 2    | Pulsbas                                 | isbreite is  | t größer als | s in 'MAX_I | BEAT. | _WIDTH | l' definiert | t. |  |  |
| 21   | 27/02/12 | 15:45 | 111   | 88       | 69    | 73 | 104  | 70   |      |                                         |              |              |             |       |        |              |    |  |  |
| 22   | 27/02/12 | 16:03 | 111   | 94       | 80    | 75 |      |      |      |                                         |              |              |             |       |        |              |    |  |  |
| 23   | 27/02/12 | 16:18 | 125   | 98       | 75    | 81 |      |      |      |                                         |              |              |             |       |        |              |    |  |  |
| 24   | 27/02/12 | 16:30 | 120   | 90       | 64    | 75 | 101  | 68   |      |                                         |              |              |             |       |        |              |    |  |  |
| 25   | 27/02/12 | 16:45 | 110   | 90       | 72    | 76 | 105  | 73   |      |                                         |              |              |             |       |        |              |    |  |  |
| 26   | 27/02/12 | 17:00 | 116   | 90       | 67    | 74 | 106  | 68   |      |                                         |              |              |             |       |        |              |    |  |  |
| 27   | 27/02/12 | 17:15 | 120   | 102      | 86    | 76 | 115  | 88   |      |                                         |              |              |             |       |        |              |    |  |  |
| 28   | 27/02/12 | 17:30 | 117   | 89       | 66    | 83 | 102  | 69   |      |                                         |              |              |             |       |        |              |    |  |  |
|      | 27/02/12 | 17:48 |       |          |       |    |      |      | 3    | Oszillatio                              | on ist zu hi | och (Grenz   | wert).      |       |        |              |    |  |  |
| 29   | 27/02/12 | 18:00 | 118   | 93       | 72    | 80 | 107  | 73   |      |                                         |              |              |             |       |        |              |    |  |  |
| 30   | 27/02/12 | 18:15 | 119   | 95       | 75    | 79 | 108  | 76   |      |                                         |              |              |             |       |        |              |    |  |  |
| 31   | 27/02/12 | 18:30 | 121   | 93       | 69    | 83 | 111  | 71   |      |                                         |              |              |             |       |        |              |    |  |  |

Los valores resaltados son los que superan los límites especificados.

#### Introducción de comentarios a las mediciones:

- 1. Haga clic en la columna **Notas** de la línea correspondiente.
- 2. Añada una nota.
- 3. Pulse Intro.

#### Exclusión de mediciones:

Es posible excluir los valores anómalos que puedan falsear un análisis a largo plazo.

Haga clic en el número de la columna correspondiente. La medición desaparecerá y su valor quedará excluido del análisis estadístico. Vuelva a hacer clic en la línea si desea incluir el valor de la medida.

#### Impresión de la tabla de valores:

| Haga clic en la ficha <b>Imprimir</b> |   |
|---------------------------------------|---|
| naya che en la nella <b>impinin</b>   | • |

# **Ficha Gráficas**

Los siguientes valores se representan gráficamente en función del tiempo:

- Valores sistólicos
- Valores medios
- Valores diastólicos
- Ritmo cardíaco

Haga clic en la ficha **Gráficas** para ver la representación gráfica de los valores.

#### 39 - Análisis de mediciones

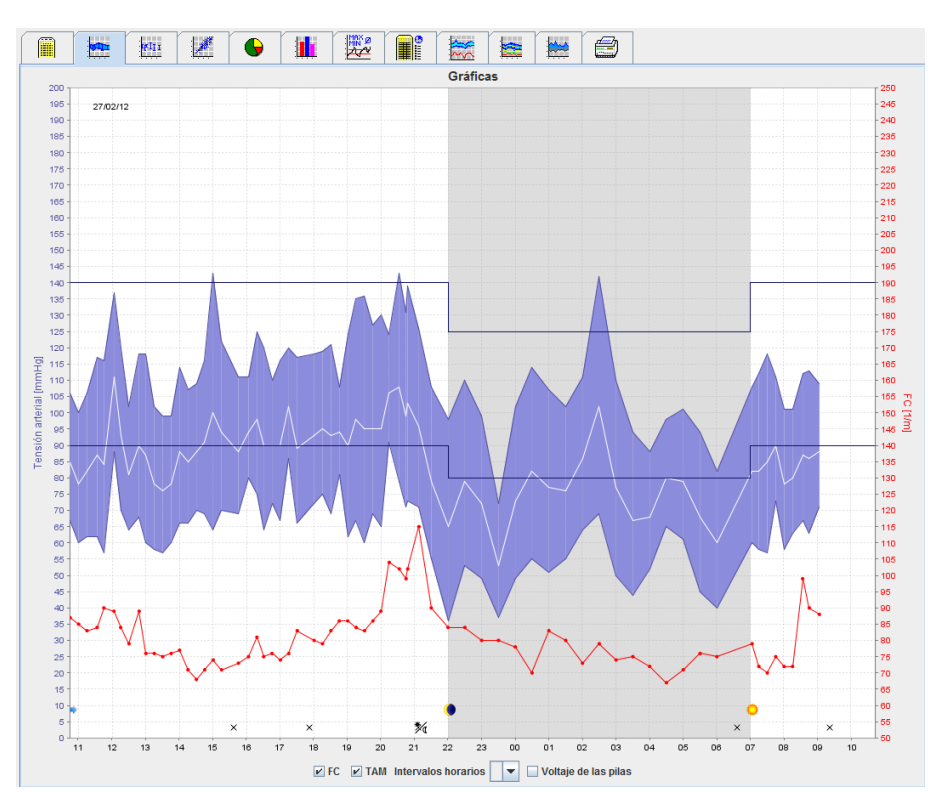

- El eje Y de la izquierda, en unidades de mmHg, corresponde a valores sistólicos, diastólicos y medios (valores de tensión arterial).
- El eje Y de la derecha, en unidades de latidos por minuto, corresponde al ritmo cardíaco.
- El eje X corresponde a la hora e indica los cuatro intervalos ajustables diarios para la medición. Las mediciones manuales están marcadas con "M".
- Los límites superiores de la tensión arterial (sistólica y diastólica) se representan con líneas horizontales.
- **Nota** Los límites de tensión arterial se pueden definir en la sección **Límites de tensión arterial** de la ficha **Información del paciente**.

#### Para ver u ocultar el ritmo cardíaco:

Haga clic en la casilla Rc.

#### Para ver u ocultar los valores medios:

Haga clic en la casilla PAM.

#### Intervalos horarios:

Seleccione las horas en la lista desplegable Intervalos horarios.

#### Carga de las pilas:

Haga clic en la casilla **Carga**. La carga de las pilas se indica mediante una curva de 24 horas paralela a la tensión arterial.

#### Para ver valores individuales:

- 1. Haga clic en el gráfico para seleccionar una hora. Aparecerá una línea vertical y los valores de la medición se mostrarán en una ventana. Desplace el ratón sobre el gráfico para ver los valores de mediciones adyacentes. La línea vertical seguirá el movimiento del ratón y se mostrarán los valores correspondientes.
- 2. Vuelva a hacer clic para desactivar este modo de presentación.

#### Para aumentar el tamaño del gráfico:

Mantenga pulsado el botón izquierdo del ratón sobre el gráfico y arrastre el ratón de izquierda a derecha para seleccionar la sección que desee ampliar.

#### Para recuperar el tamaño original del gráfico:

Mantenga pulsado el botón izquierdo del ratón sobre el gráfico y arrastre el ratón de derecha a izquierda para volver al tamaño original.

# Ficha Diagrama de barras

Los siguientes valores se representan gráficamente en función del tiempo:

- Valores sistólicos
- Valores medios
- Valores diastólicos
- Ritmo cardíaco

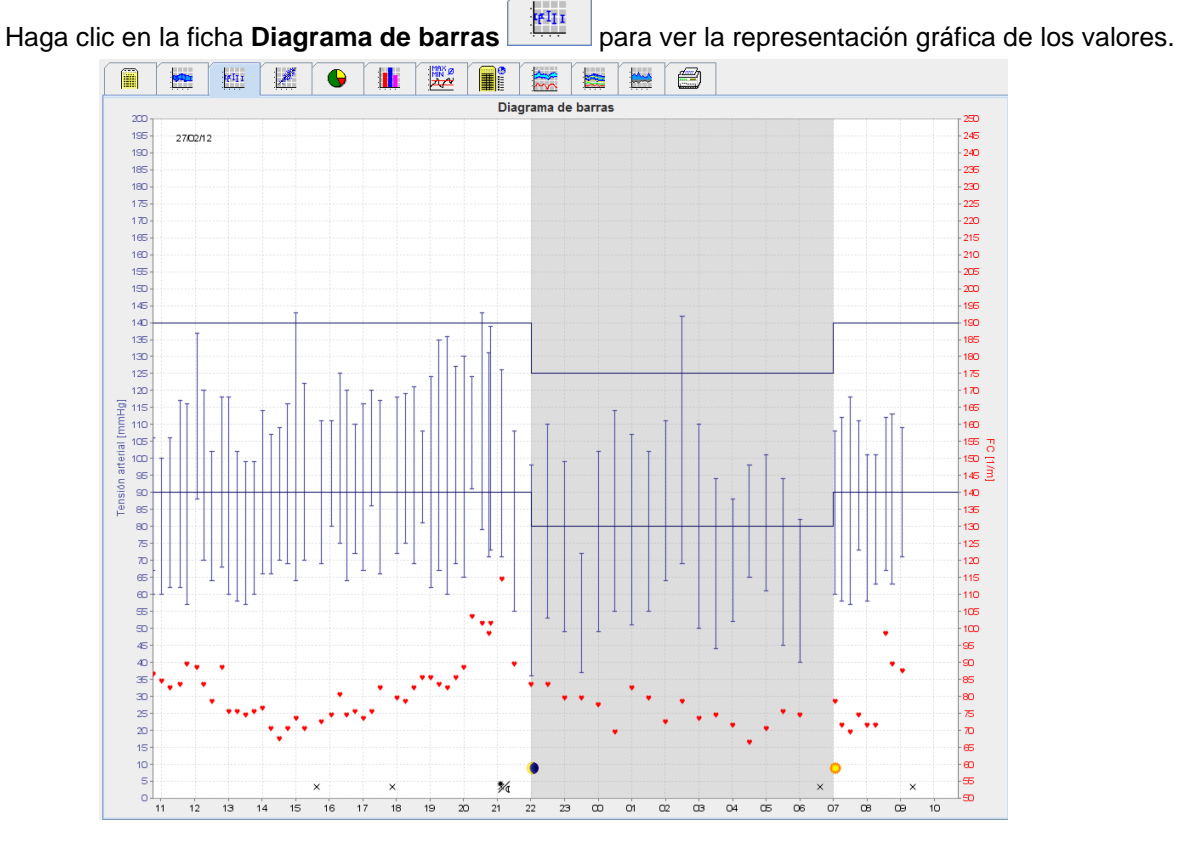

- El eje Y de la izquierda, en unidades de mmHg, corresponde a valores sistólicos, diastólicos y medios (valores de tensión arterial).
- El eje Y de la derecha, en unidades de latidos por minuto, corresponde al ritmo cardíaco.
- El eje X corresponde a la hora e indica los cuatro intervalos ajustables diarios para la medición. Las mediciones manuales están marcadas con "M".
- Los límites superiores de la tensión arterial (sistólica y diastólica) se representan con líneas horizontales.

Nota Los límites de tensión arterial se pueden definir en la sección Límites de tensión arterial de la ficha Información del paciente.

#### Para aumentar el tamaño del gráfico:

Mantenga pulsado el botón izquierdo del ratón sobre el gráfico y arrastre el ratón de izquierda a derecha para seleccionar la sección que desee ampliar.

#### Para recuperar el tamaño original del gráfico:

Mantenga pulsado el botón izquierdo del ratón sobre el gráfico y arrastre el ratón de derecha a izquierda para volver al tamaño original.

# Ficha Puntos de dispersión

Este gráfico muestra la correlación entre las presiones arteriales sistólica y diastólica. Cada punto corresponde a una medición.

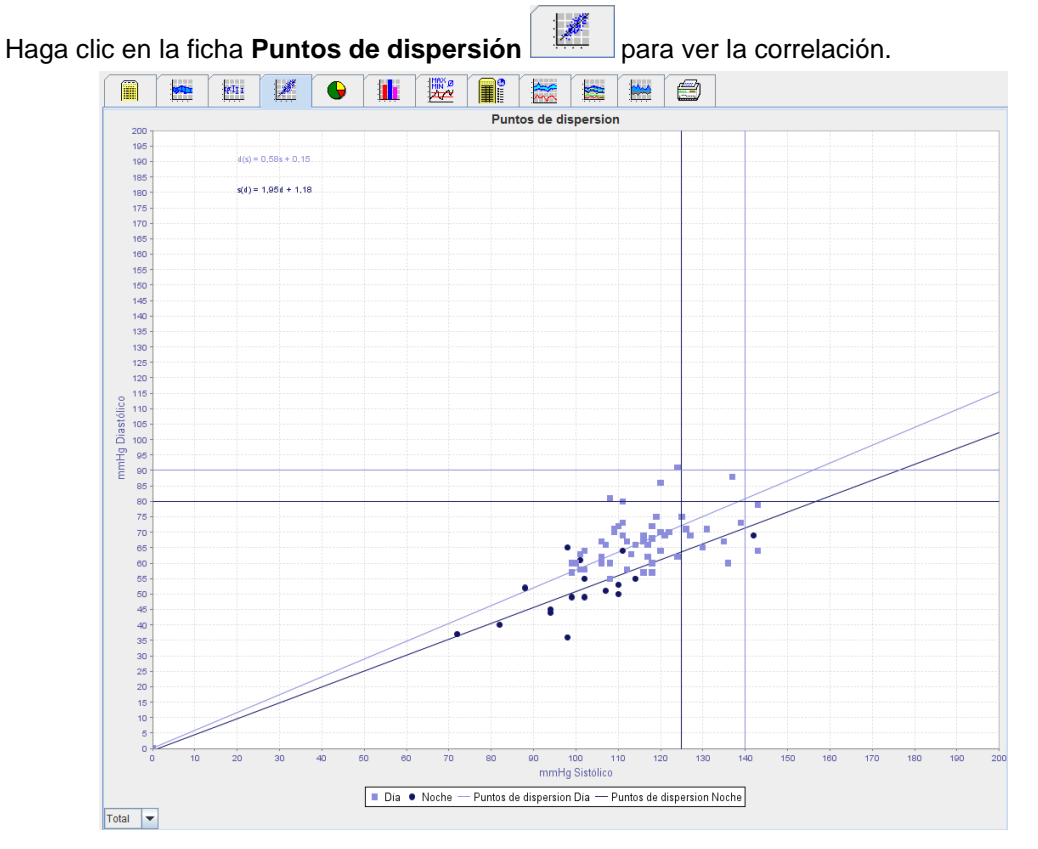

- El eje Y corresponde a los valores diastólicos.
- El eje X corresponde a los valores sistólicos.
- Los límites superiores de la tensión arterial se representan como líneas horizontales (sistólica) y verticales (diastólica).
- Nota Los límites de tensión arterial se pueden definir en la sección Límites de tensión arterial de la ficha Información del paciente.

#### Para ver u ocultar las mediciones totales/diarias/nocturnas:

Use la lista desplegable de la esquina inferior izquierda para seleccionar las mediciones que desee ver (totales, diarias o nocturnas).

# Ficha Excede valor normal

Los valores de una serie de mediciones se analizan con respecto a los límites definidos para la tensión arterial. Varios gráficos circulares permiten ver los porcentajes de valores aceptables, por encima de los límites y normales.

**Nota** Los límites de tensión arterial se pueden definir en la sección **Límites de tensión arterial** de la ficha **Información del paciente**.

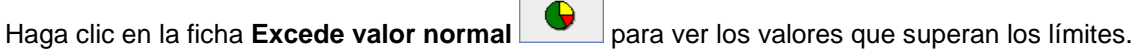

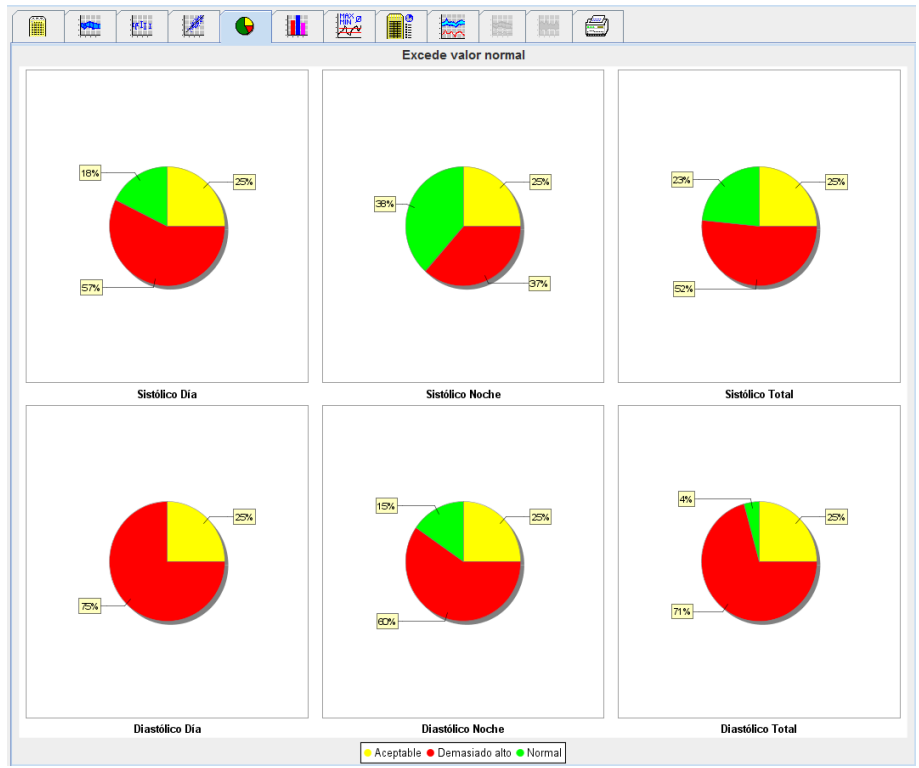

# Ficha Distribución de frecuencias

Las distribuciones de frecuencias de valores sistólicos y diastólicos, así como del ritmo cardíaco, se representan mediante histogramas. Cada Diagrama de barras contiene los porcentajes proporcionales de 10 unidades, es decir, 80-89, 90-99, etc.

Haga clic en la ficha **Distribución de frecuencias** para ver la distribución de frecuencias.

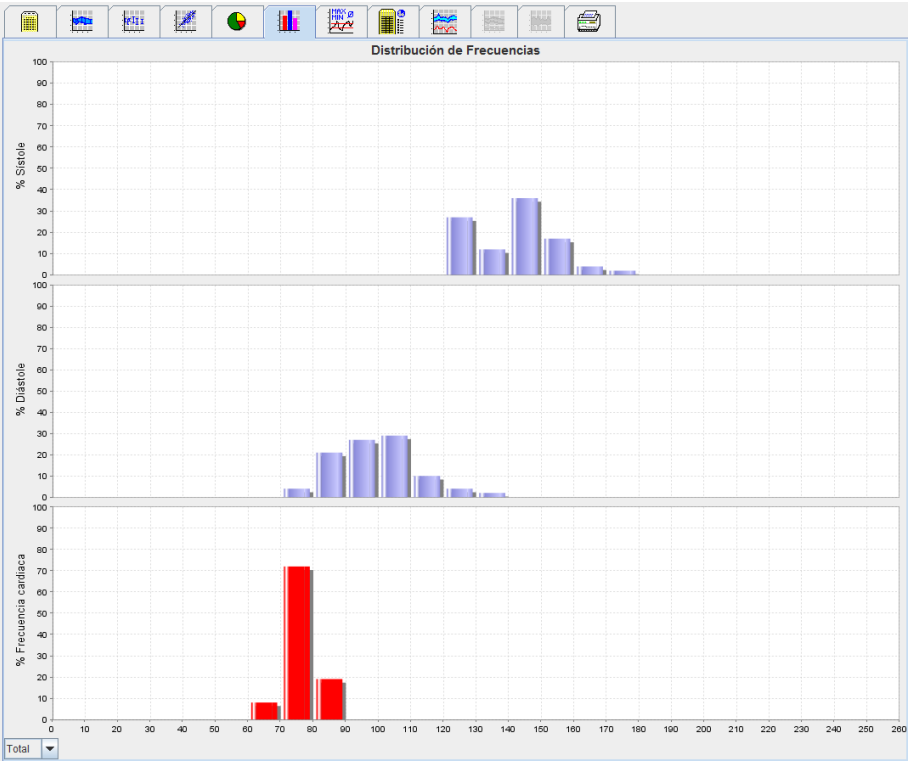

#### Para seleccionar valores para el análisis:

Use la lista desplegable de la esquina inferior izquierda para seleccionar las mediciones que desee ver (totales, diarias o nocturnas). Cuando se muestran valores diurnos y nocturnos, las líneas verticales indican los límites de tensión arterial.

**Nota** Los límites de tensión arterial se pueden definir en la sección **Límites de tensión arterial** de la ficha **Información del paciente**.

# Ficha Resumen

El resumen contiene información estadística importante sobre la tensión arterial sistólica y diastólica. Los valores diurnos y nocturnos se muestran por separado.

|                     | 2       |         | ~~          |       |          |       |          |
|---------------------|---------|---------|-------------|-------|----------|-------|----------|
|                     |         |         | Resume      | en    |          |       |          |
|                     |         |         |             |       |          |       |          |
|                     |         |         |             |       |          |       |          |
|                     |         |         |             |       |          |       |          |
|                     |         |         |             |       |          |       |          |
|                     |         |         |             |       |          |       |          |
|                     |         |         | Total       |       | Día      | 1     | loche    |
|                     |         | Valor   | Objetivo    | Valor | Objetivo | Valor | Objetivo |
| Hora                |         |         |             |       |          |       |          |
| Inicio              |         | 29/05/2 | 2012 12:18  | 06:18 |          | 23:52 |          |
| Fin                 |         | 30/05/2 | 2012 11:00  | 23:51 |          | 06:17 |          |
| Duración            |         | 22:42   |             | 16:16 |          | 06:26 |          |
| Mediciones          |         |         |             |       |          |       |          |
| Total               |         | 47      |             | 34    |          | 13    |          |
| Válido              |         | 47      |             | 34    |          | 13    |          |
| Válido              | %       | 100     | >70         | 100   |          | 100   |          |
| Promedio: Sobre t   | odos lo | s valor | es individu | ales  |          |       |          |
| Sístole             | mmHg    | 141     | <130        | 147   | <135     | 125   | <120     |
| Diástole            | mmHg    | 99      | <80         | 104   | <85      | 84    | <75      |
| Presión de Pulso    | mmHg    | 42      |             | 43    | <60      | 42    |          |
| Máximo              |         | 170     |             | 170   |          |       |          |
| Sistole             | mmHg    | 1/2     | 18:00       | 1/2   | 18:00    | 131   | 06:00    |
| Diastole            | mmHg    | 131     | 18:00       | 131   | 18:00    | 90    | 03:00    |
| Frecuencia cardiaca | 1/m     | 88      | 07:30       | 115   | 21:08    | 80    | 01:00    |
| Minimo              |         | 400     | 00.00       | 400   | 40.20    | 400   | 00.00    |
| Sistole             | mmHg    | 120     | 02:30       | 128   | 12:30    | 120   | 02:30    |
|                     | mmHg    | 61      | 16:30       | 91    | 23:30    | /8    | 03:30    |
| Frecuencia cardiaca | 1/m     | 68      | 16:30       | 67    | 04:30    | 68    | 05:00    |

En Media se muestran los valores medios del paciente con respecto al objetivo, que son los límites de tensión arterial definidos para el paciente.

**Nota** Los límites de tensión arterial se pueden definir en la sección **Límites de tensión arterial** de la ficha **Información del paciente**.

La reducción día-noche indica el porcentaje de disminución de los valores medios de tensión arterial (= valores medios) entre el día y la noche.

#### Para imprimir el resumen:

Haga clic en la ficha Imprimir

# **Ficha Intervalos horarios**

#### Para ver los valores medios por hora:

Este análisis muestra una tabla con todos los valores medios de la tensión arterial por hora y los valores de pulsos.

| Hora         Oth         Desv. est         Diástole         Desv. est         Frécuencia cardiaca         Desv. est         C           1 - 2h         122         1.0         83         1.0         7.6         3.5           2 - 3h         122         2.5         86         2.0         7.6         3.5           3 - 4h         122         3.0         84         6.0         7.4         0.5           3 - 4h         122         3.0         84         6.0         7.4         0.5           5 - 6h         122         0.0         80         0.5         69         1.0           6 - 7h         138         6.5         91         3.0         7.9         3.0           7 - 8h         156         7.0         116         12.0         84         1.5           9 - 10h         146         2.0         104         4.5         82         5.0           10 - 116         12.0         84         1.5         1.5         1.1           11 - 12h         144         0.0         109         0.0         78         1.5           11 - 12h         144         0.0         109         0.5         72         2.0                                                                                             |                      | <b>9</b> | 🕒 🔢 🗮            |            |            |                     |            |       |
|----------------------------------------------------------------------------------------------------|----------------------|----------|------------------|------------|------------|---------------------|------------|-------|
| Hora         Sistele         Desv est         Diástole         Desv est         Frecuencia cardíaca         Desv est         C           1 - 2h         128         1.0         83         1.0         740         0.5         740         0.5           2 - 3h         122         2.5         86         2.0         761         0.5           3 - 4h         126         3.0         84         6.0         74         0.5           5 - 6h         123         0.0         80         0.5         569         1.0         76         1.5           6 - 7h         138         6.5         91         3.0         79         3.0         79         3.0         79         3.0         79         3.0         79         3.0         79         3.0         79         3.0         79         3.0         79         3.0         79         3.0         79         3.0         79         3.0         79         3.0         79         3.0         79         3.0         79         3.0         70         70         116         17.0         79         3.0         70         70         70         70         70         70         70         70                                                                    |                      |          |                  | Intervalos | horarios   |                     |            |       |
| 0-1h                                                                                                    | Hora                 | Sístole  | Desv. est.       | Diástole   | Desv. est. | Frecuencia cardiaca | Desv. est. | Canti |
|                                                                                                    | 0 - 1h               | 11       | 27 1,0           | 83         | 1,0        | 74                  | 0,5        |       |
| $ \begin{array}{c c c c c c c c c c c c c c c c c c c $                                                                                                    | 1 - 2h               | 1:       | 28 1,0           | 86         | 2,5        | 80                  | 0,5        |       |
|                                                                                                    | 2 - 311<br>3 - 4h    | 11       | 22 2,5           | 84         | 2,0        | 70                  | 3,5        |       |
| $ \begin{array}{c c c c c c c c c c c c c c c c c c c $                                                                                                    | 4 - 5h               | 1        | 24 3.0           | 83         | 1.0        | 76                  | 1.5        |       |
|                                                                                                    | 5 - 6h               | 1:       | 23 0,0           | 80         | 0,5        | 69                  | 1,0        |       |
| $ \begin{array}{c c c c c c c c c c c c c c c c c c c $                                                                                                    | 6 - 7h               | 1:       | 38 6,5           | 91         | 3,0        | 79                  | 3,0        |       |
| $ \begin{array}{c c c c c c c c c c c c c c c c c c c $                                                                                                    | 7 - 8h               | 15       | 56 2,5           | 110        | 7,0        | 85                  | 3,0        |       |
| 9 100         140         2.0         10a         1.5         82         5.0           10 - 11h         150         2.0         106         4.0         7.8         1.5           11 - 12h         144         0.0         98         0.0         61         0.0           13 - 14h         144         0.0         98         0.0         61         0.0           13 - 14h         144         10.5         107         5.0         7.2         2.0           14 - 15h         144         10.5         107         5.0         7.2         2.0           15 - 16h         142         0.0         100         2.5         7.3         1.0           15 - 16h         150         5.0         108         3.5         7.4         4.5           16 - 17h         144         1.5         102         3.5         7.6         1.5           16 - 16h         169         3.0         128         3.5         7.6         1.5           19 - 20h         152         4.0         108         6.0         7.7         1.0           19 - 20h         152         4.0         108         6.0         7.6         1.5 <td>8 - 9n</td> <td>11</td> <td>56 7,0</td> <td>116</td> <td>12,0</td> <td>84</td> <td>1,5</td> <td></td> | 8 - 9n               | 11       | 56 7,0           | 116        | 12,0       | 84                  | 1,5        |       |
| $\begin{array}{c c c c c c c c c c c c c c c c c c c $                                                                                                    | 5 - 1011<br>10 - 11h | 14       | +0 2,0<br>50 2.0 | 104        | 1,5        | 79                  | 5,0        |       |
| $\begin{array}{c ccccccccccccccccccccccccccccccccccc$                                                                                                    | 11 - 12h             | 14       | 44 0.0           | 98         | 4,0        | 81                  | 0.0        |       |
| $\begin{array}{c c c c c c c c c c c c c c c c c c c $                                                                                                    | 12 - 13h             | 1:       | 36 8,0           | 104        | 4,0        | 74                  | 1,5        |       |
| $\begin{array}{c c c c c c c c c c c c c c c c c c c $                                                                                                    | 13 - 14h             | 14       | 44 10,5          | 107        | 5,0        | 72                  | 2,0        |       |
| $\begin{array}{c c c c c c c c c c c c c c c c c c c $                                                                                                    | 14 - 15h             | 14       | 42 0,0           | 100        | 2,5        | 73                  | 1,0        |       |
|                                                                                                    | 15 - 16h             | 15       | 50 5,0           | 108        | 3,5        | 74                  | 4,5        |       |
| 17.00         149         50         108         1.5         76         30           19.20h         152         4.0         108         6.0         77         1.5           19.20h         152         4.0         108         6.0         77         1.0           20.21h         147         5.5         101         7.0         60         2.5           21.22h         144         0.5         98         0.6         77         2.5           22.23h         140         2.5         98         0.5         72         1.0           22.23h         144         0.5         98         0.5         72         1.0           22.23h         140         2.6         92         0.5         72         1.0           23.24h         134         1.0         92         1.5         70         1.5                                                                                                    | 10 - 1/N<br>17 19b   | 14       | 44 1,5           | 102        | 3,5        | 70                  | 2,0        |       |
| 19:20h         152         4.0         108         6.0         77         1.0           20:21h         147         5.0         101         7.0         60         2.5           21:22h         144         0.5         98         0.5         76         2.5           22:23h         140         2.0         92         0.5         72         1.0           23:22h         140         2.0         92         0.5         72         1.0           23:23h         140         2.0         92         1.5         70         1.5                                                                                                    | 18 - 19h             | 16       | 69 3.0           | 128        | 7,0        | 75                  | 3,0        |       |
| 20-2th         147         5.0         101         7.0         80         2.5           21-22h         144         0.5         98         0.5         76         2.5           22-23h         140         2.0         92         0.5         72         1.0           23-24h         134         1.0         92         1.5         70         1.5                                                                                                    | 19 - 20h             | 15       | 52 4,0           | 108        | 6,0        | 77                  | 1,0        |       |
| 21 - 22h 144 0.5 98 0.5 76 2.5<br>22 - 23h 140 2.0 92 0.5 72 1.0<br>23 - 24h 134 1.0 92 1.5 70 1.5                                                                                                    | 20 - 21h             | 14       | 47 5,0           | 101        | 7,0        | 80                  | 2,5        |       |
| 22-23h 140 2.0 92 0.5 72 1.0<br>23-24h 134 1.0 92 1.5 70 1.5                                                                                                    | 21 - 22h             | 14       | 44 0,5           | 98         | 0,5        | 76                  | 2,5        |       |
| 23-24h   134  1,0  92  1,5  70  1,5                                                                                                    | 22 - 23h             | 1-       | 40 2,0           | 92         | 0,5        | 72                  | 1,0        |       |
|                                                                                                    | 23 - 24h             | 13       | 34 1,0           | 92         | 1,5        | 70                  | 1,5        |       |
|                                                                                                    |                      |          |                  |            |            |                     |            |       |

#### Para modificar la base de cálculo para intervalos horarios:

Seleccione las horas (1, 2, 3, 4, 6, 8) en la lista desplegable **Base de valor medio (h)**. Los intervalos se muestran a la izquierda en la columna "Tiempo". Esto hará que se recalculen los valores medios por hora.

#### Para imprimir los intervalos horarios:

Haga clic en la ficha Imprimir

# Ficha Subidas y bajadas

Este análisis se utiliza para monitorizar el aumento de la tensión arterial por la mañana. Los siguientes valores se representan gráficamente en función del tiempo:

- Valores sistólicos
- Valores medios
- Valores diastólicos
- Ritmo cardíaco

Haga clic en la ficha Subidas y bajadas

para ver el subidas y bajadas de la tensión arterial.

#### 45 - Análisis de mediciones

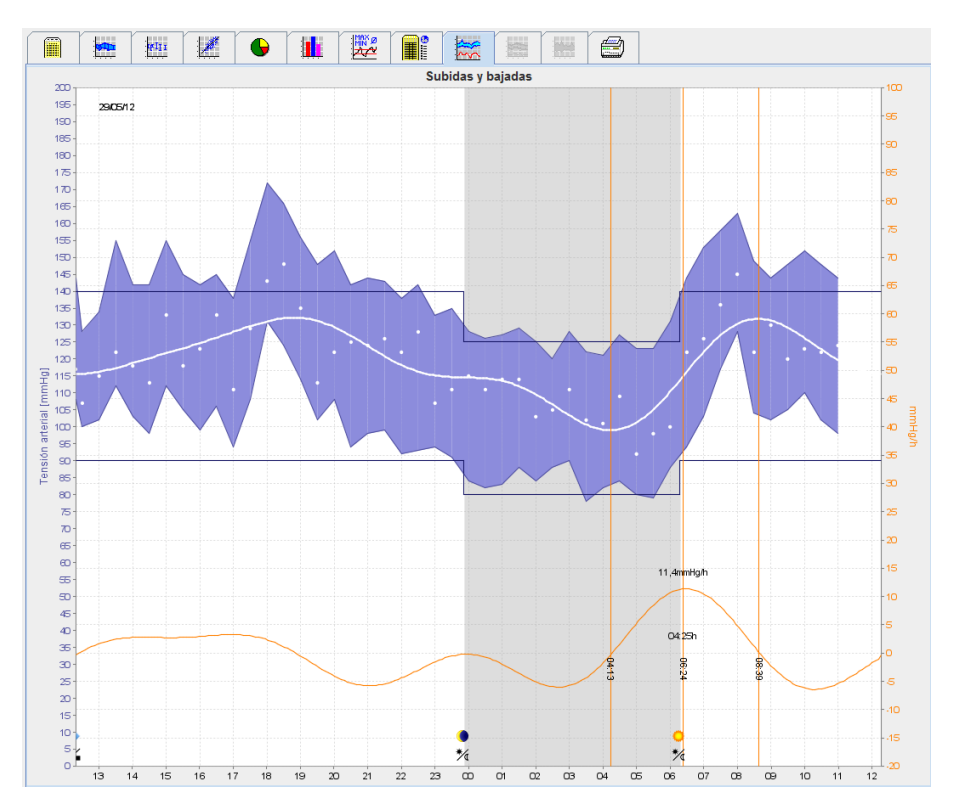

- El eje Y de la izquierda, en unidades de mmHg, corresponde a valores sistólicos, diastólicos y medios (valores de tensión arterial).
- El eje Y de la derecha, en unidades de mmHg, corresponde a la variación de tensión arterial.
- El eje X corresponde al tiempo e indica los intervalos de aumento de la tensión arterial por la mañana.
- La curva inferior muestra la evolución ajustada de la tensión arterial. Los datos de tensión arterial media se transforman para el intervalo de frecuencias mediante un análisis de Fourier.
- Se descartan las frecuencias altas para obtener la curva mostrada mediante una transformación de Fourier inversa. Indica la variación positiva de tensión arterial (mmHg/h) en períodos de aumento de la tensión arterial y la variación negativa en períodos de reducción de la tensión arterial.
- Las líneas verticales de color rojo marcan el principio y el final (= duración) del aumento de tensión arterial en las primeras horas de la mañana, así como la hora y la magnitud del aumento máximo.
- Los límites superiores de la tensión arterial (sistólica y diastólica) se representan con líneas horizontales.
- Nota Los límites de tensión arterial se pueden definir en la sección Límites de tensión arterial de la ficha Información del paciente.

#### Para ver valores individuales:

Haga clic en el gráfico para seleccionar una hora. Aparecerá una línea vertical y los valores de la medición se mostrarán en una ventana. Desplace el ratón sobre el gráfico para ver los valores de mediciones adyacentes. La línea vertical seguirá el movimiento del ratón y se mostrarán los valores correspondientes.

Vuelva a hacer clic para desactivar este modo de presentación.

#### Para aumentar el tamaño del gráfico:

Mantenga pulsado el botón izquierdo del ratón sobre el gráfico y arrastre el ratón de izquierda a derecha para seleccionar la sección que desee ampliar.

#### Para recuperar el tamaño original del gráfico:

Mantenga pulsado el botón izquierdo del ratón sobre el gráfico y arrastre el ratón de derecha a izquierda para volver al tamaño original.

# Ficha Tendencias (CBP)

El análisis de tendencias de CBP está disponible con la licencia CBP. Este análisis muestra la evolución de las mediciones de tensión arterial central (CBP) a lo largo de 24 horas usando el protocolo 11. La tensión arterial central en la serie de mediciones s

1. Haga clic en la ficha **Tendencias (CBP)** para ver la evolución de los valores mencionados anteriormente.

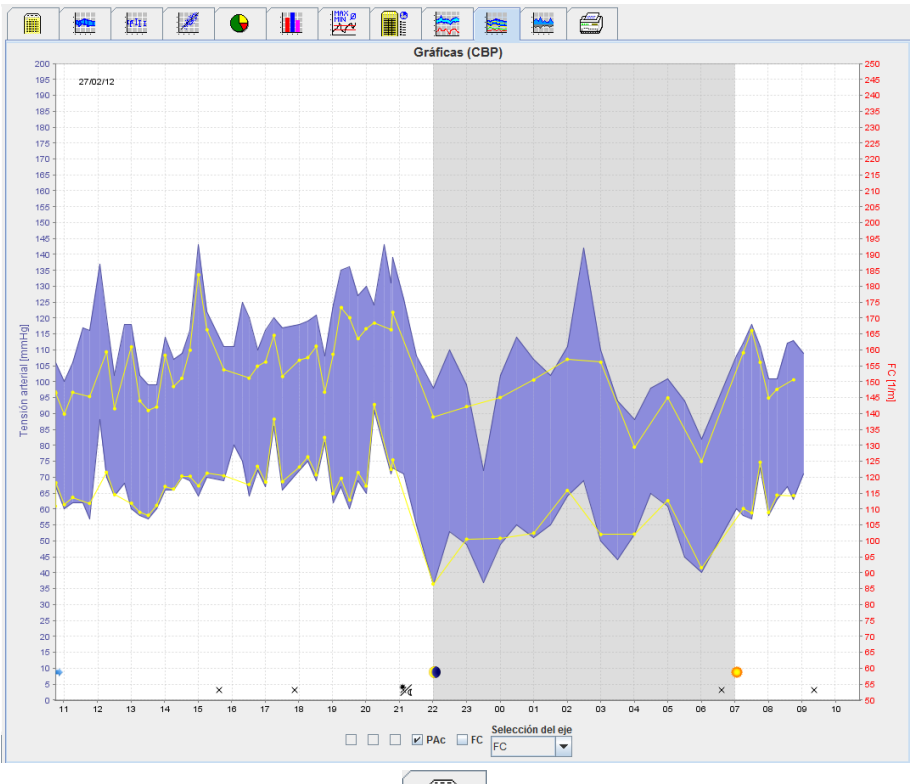

- 2. Haga clic en la ficha **Mediciones** para ver un valor individual de CBP.
- 3. Haga clic en la tabla para seleccionar un valor. Se abrirá la siguiente ventana, que contiene información más detallada:

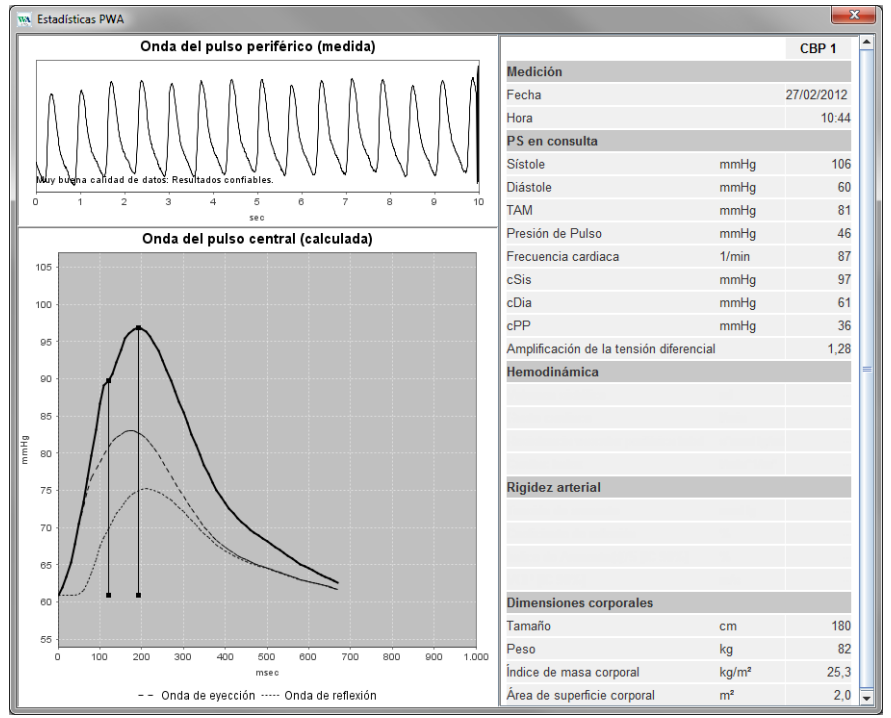

El valor de CBP se muestra de la misma forma que el obtenido en la consulta del médico.

# Ficha Amplificación

El análisis de Amplificación está disponible con la licencia CBP. Este análisis se utiliza para monitorizar cambios en la diferencia entre tensión arterial central y periférica. La zona azul marca la diferencia entre los valores sistólicos periféricos y centrales, y la zona gris marca la diferencia entre los valores diastólicos periféricos y centrales.

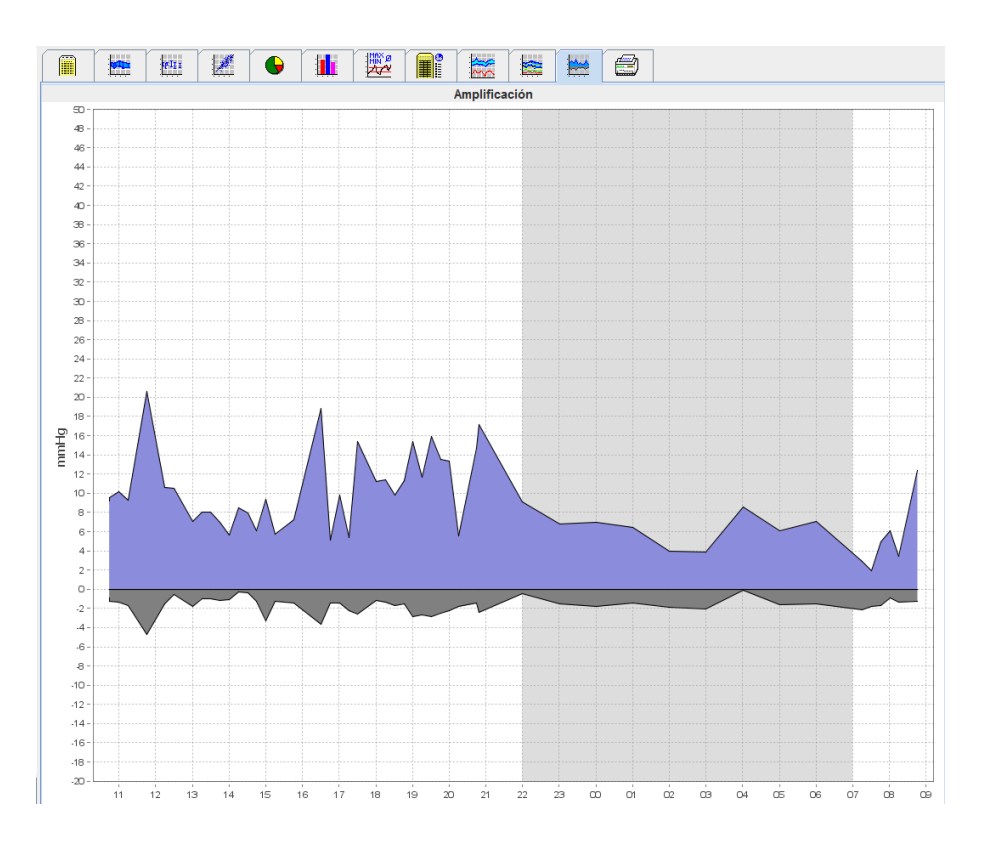

# **Ficha Imprimir**

Esta función permite imprimir análisis concretos.

| Haga cli | c en la ficha <b>Impr</b> | imir 🗐 cuan                                                                        | ido desee ir      | mprimir un ar     | nálisis. |
|----------|---------------------------|------------------------------------------------------------------------------------|-------------------|-------------------|----------|
|          |                           |                                                                                    |                   |                   |          |
|          |                           | Intervalo de impresión<br>24H<br>Hoja de datos del paciente<br>Diagnóstico         | imprimir          |                   |          |
|          |                           | <ul> <li>✔ Gráficas</li> <li>✔ Diagrama de barras</li> <li>✔ Mediciones</li> </ul> | Marka Personaliza | Ición             | Laser V  |
|          |                           | Excede valor normal     Subidas y bajadas     Distribución Puntos de di     Total  | Guardar           | Formato de página |          |
|          |                           | Dia Dia Dia Intervalos horarios                                                    |                   |                   |          |
|          |                           | · · · · · · · · · · · · · · · · · · ·                                              |                   |                   |          |

Haga clic para seleccionar un análisis.

Pulse Imprimir. Se abrirá la ventana Imprimir.

# Comparación de resultados de varias mediciones

Si ha guardado los resultados de más de una medición para un mismo paciente, puede realizar una comparación de dichos resultados. Dependiendo del análisis, se mostrará una lista con los resultados de cada medición o bien una representación gráfica de los valores.

#### Para seleccionar y comparar los resultados de varias mediciones:

- 1. Haga clic en la primera medición para resaltarla.
- 2. Mantenga pulsada la tecla "Ctrl" y haga clic en otras mediciones para resaltarlas.
- 3. Haga clic en la ficha del análisis que desee utilizar.

#### Ejemplo: Comparación de los gráficos de barras de dos mediciones

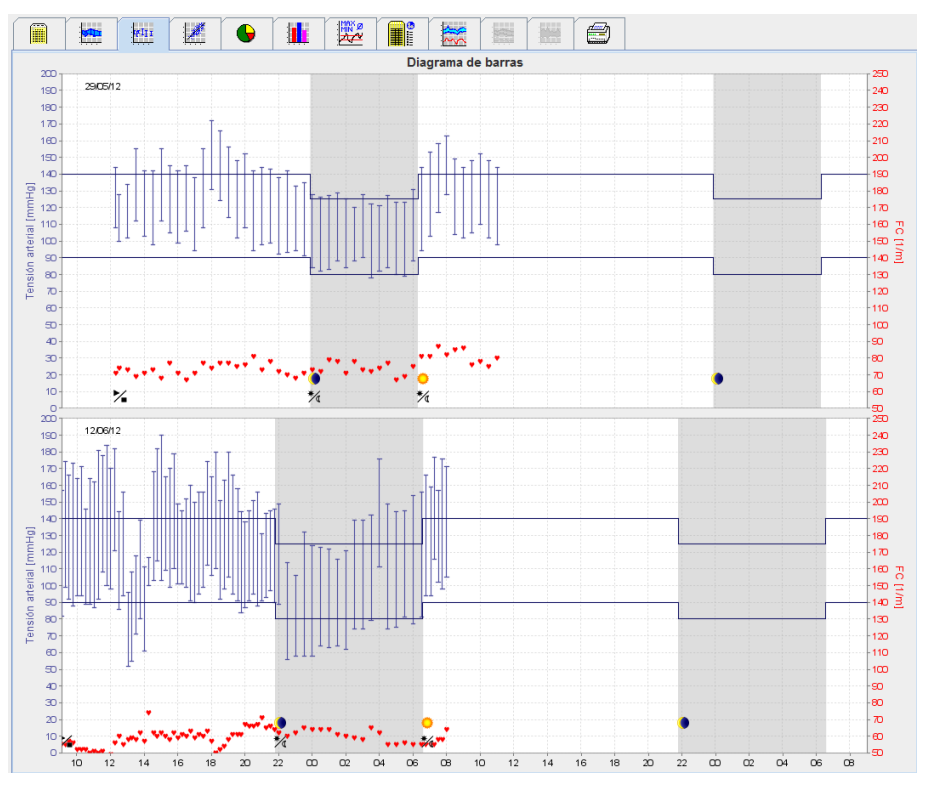

# Monitorización en la consulta del médico

El paciente puede acudir con el ABPM 7100 a la consulta del médico (o a la sala de espera) para que la serie de mediciones se transmita directamente por Bluetooth<sup>®</sup> al ordenador del médico. De este modo, el médico puede analizar inmediatamente todas las mediciones.

La monitorización en consulta se puede usar para someter al paciente a un control específico a corto plazo.

Atención El sistema no incluye funciones de alarma.

# Preparación del ABPM 7100 para la monitorización en la consulta del médico

Para la monitorización en consulta se debe utilizar la interfaz Bluetooth® del ABPM 7100.

| Preparar dispositivo de medición | n (Version 20)       |                             |             | <b>— X</b>             |
|----------------------------------|----------------------|-----------------------------|-------------|------------------------|
| Paciente                         | Enviar ID del p      | Enviar ID del paciente Pone |             | el dispositivo en hora |
| 02-ago-1945<br>88888888888888888 | Borrar los valores   | registrados                 | Prue        | ebas de dispositivo    |
| Protocolo                        |                      |                             |             |                        |
| Protocolo 10 💌 Enviar y a        | activar              |                             | Ajuste pre  | evio                   |
| Mostrar valores registrad        | os                   |                             |             |                        |
| Bluetooth activo                 |                      |                             |             |                        |
| CBP                              |                      |                             |             |                        |
| 1.er intervalo diurno 🚽 💈        | 2.º intervalo diurno | 3er intervalo di            | iurno       | Intervalo nocturno     |
| Inicio 8 🔻 Hora Ir               | nicio 10 🔻 Hora      | Inicio 13                   | ▼ Hora      | Inicio 0 🕶 Hora        |
| Mediciones 30 🗸 /h 🛛 N           | lediciones 30 💌 /h   | Mediciones 30               | <b>▼</b> /h | Mediciones 30 🗸 /h     |
| ✓ Timbre                         | ✓ Timbre             | ✓ Timbre                    | _           | ✓ Timbre               |
| Abrir paciente                   |                      |                             |             | Cerrar                 |

- 1. Seleccione "Protocolo 10" para monitorización en consulta.
- 2. Seleccione "Intervalo de tiempo, 30, 20, 15, 12... mediciones por hora".

**Nota** Las instrucciones de uso del ABPM 7100 contienen información detallada sobre el ABPM 7100.

- 3. Coloque el ABPM 7100 en el paciente (coloque el manguito y conéctelo al ABPM 7100). Siga las indicaciones del manual de instrucciones del ABPM 7100.
- 4. Marque la casilla "Bluetooth activo".
- 5. Para comprobar que el ABPM 7100 funciona correctamente, pulse (K) y realice una medición manual. La medición tiene que ser correcta para que se active el protocolo.
- 6. Espere hasta que finalice la primera media automática.

# Asignación de los resultados recibidos

- 1. Una vez realizada la primera medición, la barra de herramientas mostrará el icono
- 2. Se abrirá la ventana Supervisión práctica.

| 🐘 Supervisión pr | áctica              |                 |            |         | ×      |
|------------------|---------------------|-----------------|------------|---------|--------|
| Número de serie  | Inicio              | ID del paciente | Mediciones | Asignar | Borrar |
| CST015           | 19/12/2014<br>11:29 | 99999999999999  | 1          | 2       | 3      |
|                  |                     |                 |            |         |        |
|                  |                     |                 |            |         |        |
|                  |                     |                 |            |         |        |
|                  |                     |                 |            |         |        |
|                  |                     |                 |            |         |        |
|                  |                     |                 |            |         |        |
|                  |                     |                 |            |         |        |
|                  |                     |                 |            |         |        |
|                  |                     |                 |            |         |        |

3. Haga clic en Asignación. Se abrirá la ventana Selección.

| Selección |                                                                                                    |
|-----------|----------------------------------------------------------------------------------------------------|
| ?         | Seleccione un paciente al que deba asignarse una serie de mediciones           John Doe (02/08/45)         Lista de pacientes |
|           |                                                                                                    |

4. En esta ventana puede asignar los resultados de la medición al paciente seleccionado o a otro paciente de la lista de pacientes.

# Tensión arterial central (CBP)

Atención El análisis de la tensión arterial central ofrece indicadores adicionales de posibles riesgos, pero no sirve como indicador suficiente para ciertas enfermedades ni para justificar recomendaciones de tratamiento.

Es preciso señalar que, en la actualidad, no hay ningún estudio clínico contra métodos de referencia en cuanto a la utilización del análisis de la tensión arterial central en niños.

Opcionalmente, **HMS** se puede usar con el ABPM 7100 para realizar mediciones de tensión arterial central (*central blood pressure*, CBP) en la consulta del médico. Esta función requiere una clave de licencia que se puede adquirir a un distribuidor de Welch Allyn.

Tras realizar la ampliación con la licencia CBP, la ficha de **Tendencias (CBP)** y la ficha de **Amplificación** estarán disponibles para análisis de mediciones de la tensión arterial. Asimismo, se mostrarán los siguientes parámetros:

| Parámetro | Abreviación de                                                            | Definición                                                                            |
|-----------|---------------------------------------------------------------------------|---------------------------------------------------------------------------------------|
| cSis      | Tensión arterial sistólica central<br>(Central Systolic Blood Pressure)   | Tensión arterial sistólica de la aorta estimada                                       |
| cDia      | Tensión arterial diastólica central<br>(Central Diastolic Blood Pressure) | Tensión arterial diastólica de la aorta estimada                                      |
| cPP       | Tensión del pulso central (Central<br>Pulse Pressure)                     | Diferencia entre la tensión arterial central máxima (sistólica) y mínima (diastólica) |

# CBP en la consulta del médico

El análisis de ondas de pulsos se realiza en la consulta del médico utilizando la interfaz Bluetooth<sup>®</sup> del ABPM 7100.

- 1. Coloque el manguito al paciente y conéctelo al ABPM 7100. Siga las indicaciones del manual de instrucciones del ABPM 7100.
- 2. Encienda el ABPM 7100.
- 3. Seleccione un paciente o cree uno nuevo en **HMS**. De manera predeterminada, la medición de CBP se asigna siempre al paciente seleccionado en la pantalla.

**Nota** Hay que introducir en **HMS** la edad, la altura y el peso del paciente antes de efectuar una medición de CBP.

4. Conecte el ABPM 7100 a HMS por Bluetooth®.

| Atención                                 |              | ×        |
|------------------------------------------|--------------|----------|
| Acción del dispositivo                   |              |          |
| Preparar dispositivo Seleccionar valores | CBP Medición | Cancelar |

5. Seleccione Medición de CBP para acceder a la ventana de mediciones de CBP.

#### 52 - Tensión arterial central (CBP)

| СВР                                                   | ×                    |
|-------------------------------------------------------|----------------------|
| Colocación del manguito de tensión arterial (sentado) | 📀 ок                 |
| Primera medición                                      |                      |
| pausa de 30 segundos                                  |                      |
| Tensión arterial + CBP                                |                      |
| Tamaño [cm]                                           | 180                  |
| Peso [kg]                                             | 82                   |
| Onda del pulso periférico                             | (medida)             |
|                                                       |                      |
|                                                       |                      |
|                                                       |                      |
|                                                       |                      |
|                                                       |                      |
| 0 1 2 3 4 5 6                                         | 7 8 9 10             |
| sec                                                   |                      |
| Repetir medición 🥥 Guardar                            | 2. Medición Cancelar |

- 6. Pulse OK para iniciar la medición.
- 7. Pulse Guardar cuando hayan finalizado todos los pasos de la medición de PWA.

### CBP de 24 horas

Para realizar mediciones de CBP durante 24 horas, hay que adquirir una clave de licencia CBP válida para el ABPM 7100 y la versión del programa **HMS** debe ser 5.0 o superior.

Seleccione el protocolo 11 cuando prepare el ABPM 7100 para realizar mediciones de CBP durante 24 horas.

Una vez preparado el ABPM 7100 con el protocolo 11, se realizarán mediciones periódicas de la tensión arterial a los intervalos definidos. Luego se efectuará una medición adicional de CBP con el ABPM 7100 para registrar los pulsos a presión diastólica.

# Transmisión y análisis de resultados de CBP de 24 horas

Para transmitir y analizar los resultados de mediciones de CBP durante 24 horas, proceda del mismo modo que con las mediciones normales de tensión arterial durante 24 horas.

# Presentación de resultados de CBP

El siguiente análisis se muestra automáticamente al finalizar las mediciones de PWA:

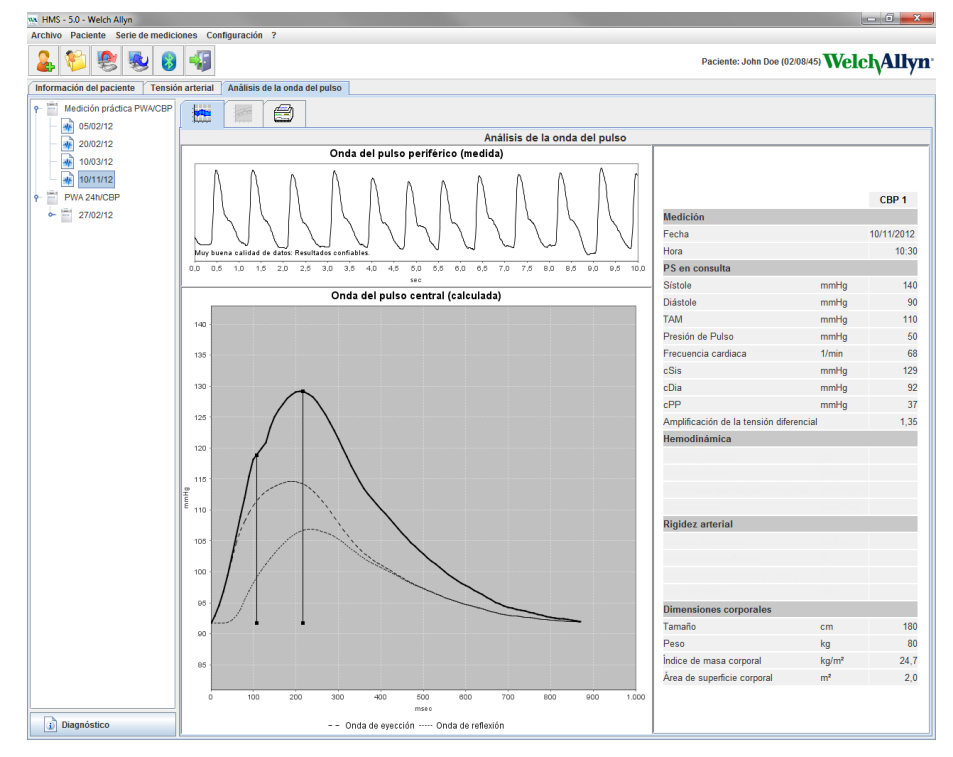

# Modificación de la configuración predeterminada de HMS

Es posible modificar los siguientes parámetros de HMS:

- Análisis:
  - Límites de tensión arterial
  - Base de cálculo
- Interfaz de usuario:
  - Idioma
  - Colores
  - Interfaces
  - Base de datos
  - Bluetooth<sup>®</sup>

Si desea cambiar la configuración predeterminada de **HMS**, seleccione **Configuración** en la barra de menú y elija la opción correspondiente.

# Base de datos

Los datos de cada paciente y las mediciones asociadas se guardan en una base de datos. Esta opción permite definir la información para acceder a la base de datos. Consulte a su distribuidor de Welch Allyn si necesita más información.

1. En la barra de menú, seleccione **Configuración** y luego **Base de datos**. Se abrirá la ventana **Base de datos**.

| Base de datos                     | ×         |
|-----------------------------------|-----------|
| Configuración de la base de datos |           |
| Fuente de datos                   | <b>`</b>  |
| C:\Users\SL\HMS_DB\database1      | Selección |
|                                   | Prueba    |
|                                   |           |
|                                   |           |
|                                   |           |
| Guardar                           | Cancelar  |

- 2. Introduzca la información necesaria.
- 3. Pulse Guardar.

# Cambio de idioma

La interfaz de usuario se puede presentar en varios idiomas.

1. En la barra de menú, seleccione **Configuración** y luego **Idioma**. Se abrirá la ventana **Idioma**.

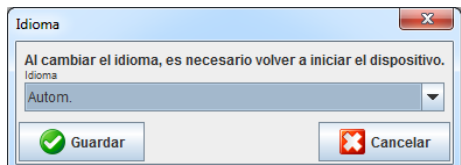

- 2. Seleccione un idioma en la lista desplegable.
- 3. Una vez realizados los cambios, pulse Guardar para cerrar la ventana.

**Nota** Cierre **HMS** y vuelva a iniciarlo para que se realice el cambio de idioma.

# Interfaces

Esta opción permite configurar la interfaz con las siguientes conexiones entre el ABPM 7100 y el ordenador:

- Cable con interfaz USB
- Bluetooth<sup>®</sup>

En la barra de menú, seleccione **Configuración** y luego **Interfaces**. Se abrirá la ventana **Interfaces**.

#### Configuración de una interfaz serie/USB para el ABPM 7100

- 1. Haga clic en la ficha Serie/USB.
- 2. Haga clic en Agregar dispositivo para abrir la ventana Conexión con el dispositivo.

| Conexión con el dispositivo | ×          |
|-----------------------------|------------|
| Interfaz Tipo               | ▼ Búsqueda |
| Guardar                     | Cancelar   |

- 3. Encienda el ABPM 7100 antes de iniciar la búsqueda de dispositivos.
- 4. Pulse **Buscar**. La lista desplegable mostrará los dispositivos detectados. Aparecerá un mensaje si no se detecta ningún dispositivo.
- 5. Pulse **Guardar** para agregar el dispositivo. Se cierra la ventana y el nuevo dispositivo aparecerá en la lista de configuración de interfaces.

#### Prueba de conexión para la interfaz serie/USB

- 1. Haga clic en la interfaz del ABPM 7100 que desee probar.
- 2. Haga clic en **Prueba de conexión**. Se abrirá la siguiente ventana con el resultado de la prueba:

| Prueba de conexión | <b>X</b> |
|--------------------|----------|
| Prueba correcta    |          |
|                    | ОК       |

Un mensaje indicará si no se puede establecer conexión con el dispositivo de medición.

#### Configuración de una interfaz Bluetooth® para el ABPM 7100

- 1. Haga clic en la ficha **Bluetooth**<sup>®</sup>.
- 2. Haga clic en **Agregar dispositivo**. Aparecerá el siguiente mensaje: "Encienda el ABPM 7100 y póngalo en modo PAIr".
- 3. Encienda el ABPM 7100 y póngalo en modo PAIr (consulte Conexión por Bluetooth®).
- 4. Pulse **OK** . Se abrirá la ventana **Búsqueda de dispositivos Bluetooth**, que poco después mostrará el número de serie del dispositivo.

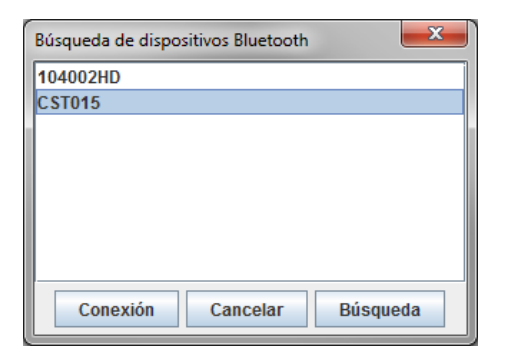

- 5. Haga clic en el número de serie para seleccionarlo.
- 6. Haga clic en Conexión. Aparecerá el siguiente mensaje: "Conexión establecida".
- 7. Pulse OK .
- 8. Pulse Guardar. El nuevo dispositivo aparecerá en la ventana Interfaces de la ficha Bluetooth®.

#### Eliminación del ABPM 7100 de la lista

- 1. Haga clic en el ABPM 7100 que desee eliminar de la lista.
- 2. Haga clic en **Borrar dispositivo**.
- 3. Pulse OK para confirmar. El número de serie del dispositivo desaparecerá de la lista.

#### Confirmación de la interfaz

Pulse Guardar para aceptar los cambios. Se cerrará la ventana Interfaces.

# Límites de tensión arterial

Es posible definir límites globales de tensión arterial sistólica y diastólica. Las mediciones que superen estos límites aparecerán señaladas en el análisis.

**Nota** Estos valores se guardan automáticamente como límites para pacientes de nueva creación.

En general, los límites de tensión arterial especificados por la Organización Mundial de la Salud (OMS) NO son válidos para niños y adolescentes con edades comprendidas entre los 3 y los 18 años. Estudios recientes<sup>1</sup> demuestran que los límites en niños y adolescentes dependen de su edad y sexo.

En 2010, la Sociedad Europea de Hipertensión (ESH) publicó datos exhaustivos<sup>2</sup> en los que se basan los límites usados en HMS. Estos límites se determinan según la curva de percentil 95.

El umbral se define como el valor que es equivalente o inferior al 95% de una cohorte colectiva (evaluación estadística con 15.000 niños).

Cualquier valor que supere este límite indica hipertensión.

Si desea ver la curva percentil para niños y adolescentes con edades comprendidas entre los 3 y los 18 años, introduzca la fecha de nacimiento del paciente para que **HMS** calcule su edad.

- **Nota** De manera predeterminada, el análisis de HMS se refiere siempre a la edad actual del paciente. Hay que imprimir el historial del paciente en cada cita para mantenerlo actualizado. Los límites de tensión arterial de cada paciente se pueden definir en la ficha **Información del paciente**.
- Nota Los límites de tensión arterial de cada paciente se pueden definir en la ficha Información del paciente.

<sup>&</sup>lt;sup>1</sup> Neuhauser et al.; Blood pressure percentiles by age and height from nonoverweight children and adolescents in Germany. Pediatrics. 2011 Apr;127(4):e978-88. doi: 10.1542/peds.2010-1290. Epub 2011 Mar 7. PMID: 21382947. <sup>2</sup> Lurbe et al.; European Society of Hypertension. Management of high blood pressure in children and adolescents: recommendations of the European Society of Hypertension. J Hypertens. 2009 Sep;27(9):1719-42.

doi: 10.1097/HJH.0b013e32832f4f6b. PMID: 19625970.

### Definición de límites de tensión arterial para el análisis

1. En la barra de menú, seleccione **Configuración** y luego **Límites de tensión arterial** para acceder a la siguiente ventana:

| Límites de tensión arterial |         |          |          |
|-----------------------------|---------|----------|----------|
|                             |         | 6        | Estándar |
| - Medicione                 | es prác | cticas — |          |
| 14                          | 0 / 9   | 0 mi     | mHg      |
| -Medicione                  | es ABD  | M        |          |
| Valore                      | s med   | ios      | ī        |
| Día                         | 135     | / 85     | mmHg     |
| Noche                       | 120     | 1 75     | mmHg     |
| Total                       | 130     | / 80     | mmHg     |
| Medici                      | ones i  | ndividua | les      |
| Día                         | 140     | / 90     | mmHg     |
| Noche                       | 125     | / 80     | mmHg     |
| -Automedi                   | ciones  | ;        |          |
| 135 / 85 mmHg               |         |          |          |
| - Dipping                   |         |          |          |
| Invertido < 0 %             |         |          |          |
| Non-Dipper < 10 %           |         |          |          |
| Normal < 20 %               |         |          |          |
|                             |         |          |          |
| C Gua                       | rdar    |          | Cancelar |

- 2. Introduzca los valores límite.
- 3. Pulse Guardar para aceptar los nuevos límites.

# Análisis

En la barra de menú, seleccione Configuración y luego Análisis. Se abrirá la siguiente ventana:

| Análisis                                             |                               |
|------------------------------------------------------|-------------------------------|
|                                                      | ( 1 h Tras iniciar medición ) |
| Inicio estático                                      | 12 h                          |
| Con la tecla Día/Noche 💌                             |                               |
| Con la tecla Día/Noche<br>Día Individual / Protocolo |                               |
| Tarde 4 h Antes del cambio Día/Nocl                  | he                            |
| Noche Individual / Protocolo                         |                               |
| Mañana 4 h Antes del cambio Dia/Nocl                 | he                            |
| 200 Selección de informe                             | ]                             |
| Guardar                                              | Cancelar                      |

Esta ventana permite seleccionar varios análisis:

- Inicial: Un intervalo de inicio adicional para los cuatro intervalos diarios.
- Inicio estático: Hora de inicio en representaciones gráficas.
- Con o sin botón Día/Noche: Horas de inicio de los cuatro intervalos diarios.
- Una vez realizados los cambios, pulse **Guardar** para cerrar la ventana.

# Configuración de colores de curvas y fondos de gráficos

1. En la barra de menú, seleccione **Configuración** y luego **Colores**. Se abrirá la siguiente ventana:

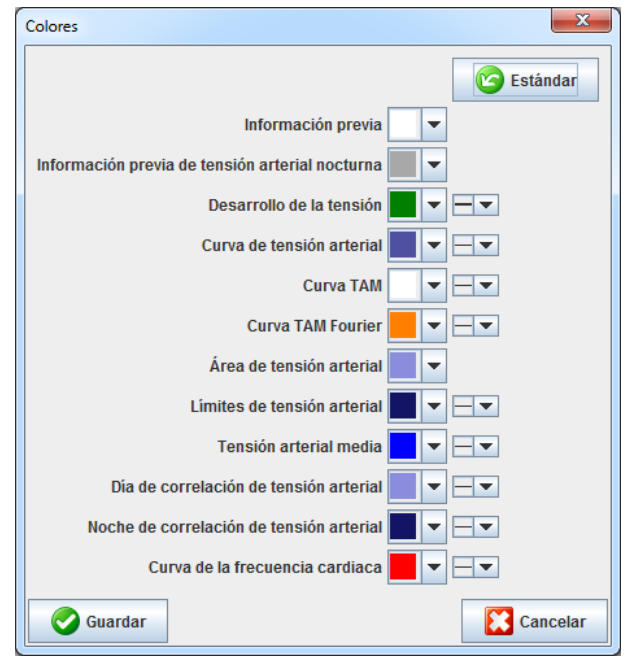

- 2. Seleccione un color en cada lista desplegable.
- 3. Una vez realizados los cambios, pulse Guardar para cerrar la ventana.

# Formato

Esta opción permite definir los siguientes procedimientos estándar:

- Cálculo de valores medios (para todos los valores individuales o los valores horarios medios, HM)
- Cálculo de la tensión arterial media (PAM medición o PAM calculada)
- Análisis de mediciones que se debe mostrar después de transmitir los datos desde el ABPM 7100 a HMS (tabla de valores o gráfico).
- Si al iniciar el programa se debe mostrar la lista de pacientes o una ventana "vacía" de la aplicación
- Si se va a utilizar Bluetooth®
- 1. En la barra de menú, seleccione **Configuración** y luego **Formato**. Se abrirá la siguiente ventana:

| eneral                                               | Exportar nombre de archivo |
|------------------------------------------------------|----------------------------|
| Cálculo de los valores medios                        | Exportar nombre de archivo |
| Sobre todos los valores individuales                 | Fecha de medición          |
| Tensión arterial media                               |                            |
| TAM medida                                           | Hora de medición           |
| Después de transmitir los valores registrados        |                            |
| Visualización de la tabla de valores registrados 🛛 🔻 |                            |
| Mostrar la lista de nacientes al iniciar el programa | ID del paciente            |
|                                                      | Tipo de medición           |
| Bluetooth activo                                     |                            |
| Agrupar serie de mediciones SBPM                     | <b>_</b>                   |
|                                                      | <b>_</b>                   |
| cm 🗸                                                 | •                          |
| Unidad de peso                                       |                            |
| kg 🗸                                                 | -                          |
| Frecuencia CA                                        | Formato de fecha           |
| 50 Hz                                                | , 1995-05-31 💌             |
| Unidad Resistencia Vascular Periférica Total         |                            |
| s*mmHg/ml                                            | •                          |
|                                                      | Formato de hora            |
| Proceso de auditoria                                 | 14-59                      |
|                                                      |                            |

- 2. Seleccione la configuración deseada.
- 3. Una vez realizados los cambios, pulse Guardar para cerrar la ventana.

# **Configuración GDT**

**GDT** (GeräteDatenTransfer) es un formato de intercambio de datos empleado por consultas privadas en el sistema sanitario alemán. La interfaz GDT se utiliza para la transmisión de datos entre dispositivos médicos de medición y el ordenador de una consulta, con independencia del sistema usado.

Tiene que configurar los parámetros de **GDT** para permitir el intercambio automático de datos de pacientes entre su ordenador y **HMS**. Si la configuración es correcta, podrá iniciar **HMS** desde su ordenador y recibir directamente los datos de los pacientes.

En la barra de menú, seleccione **Configuración** y luego **Configuración GDT**. Se abrirá la ventana **Configuración GDT**.

| Configuración GDT              | ×         |
|--------------------------------|-----------|
| Directorio de intercambio GDT  |           |
| C:\temp\HMS                    | Selección |
| PVS -> Prefijo del archivo HMS | [*.GDT]   |
| EXPORT.GDT                     |           |
| HMS -> Prefijo del archivo PVS | [*.GDT]   |
| IMPORT.GDT                     |           |
| Contraction Guardar            | Cancelar  |

Pulse **Selección** para especificar el directorio común de **HMS** y el ordenador de la consulta. Hay que configurar el mismo directorio en **HMS** y en el ordenador. Se recomienda configurar primero el directorio del programa **HMS**.

En el campo **Archivo PMS -> HMS**, escriba el nombre del archivo GDT que transmite datos de pacientes desde su ordenador a **HMS**. Hay que configurar el mismo archivo en **HMS** y en el ordenador.

En el campo **Archivo HMS -> HMS**, escriba el nombre del archivo GDT que transmite datos de pacientes desde **HMS** a su ordenador. Hay que configurar el mismo archivo en **HMS** y en el ordenador.

Especifique el archivo de inicio HMS\_GDT.exe en la configuración del ordenador de su consulta.

№ de material DIR 722992 80019789 Ver. D. Fecha de revisión: 02-2022

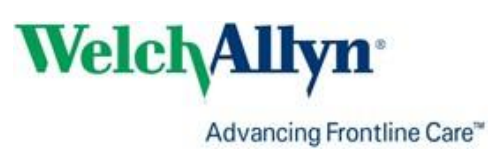